# Vision VR48 Router Installation Guide

© 2018 Vision Engraving & Routing Systems

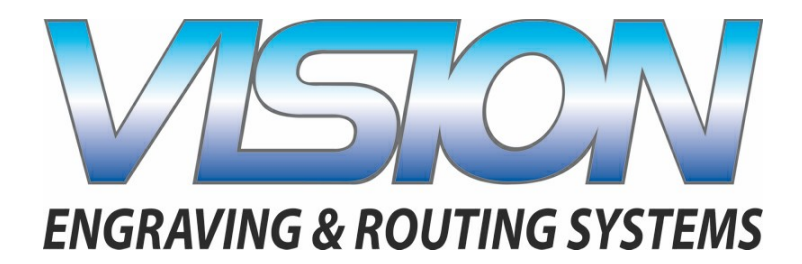

**Factory Settings** 

| Braille Inse | erter Offset |     |
|--------------|--------------|-----|
| Х            | Inches       | mm_ |
| Y            | Inches       | mm  |

This is ONLY the Installation Guide. PLEASE review the complete User Manual for your machine, which will be installed on your computer after the software installation is completed.

# Vision Engravers and Routers Installation Guide

#### © 2018 Vision Engraving & Routing Systems

All rights reserved. No parts of this work may be reproduced in any form or by any means - graphic, electronic, or mechanical, including photocopying, recording, taping, or information storage and retrieval systems - without the written permission of the publisher.

Products that are referred to in this document may be either trademarks and/or registered trademarks of the respective owners. The publisher and the author make no claim to these trademarks.

While every precaution has been taken in the preparation of this document, the publisher and the author assume no responsibility for errors or omissions, or for damages resulting from the use of information contained in this document or from the use of programs and source code that may accompany it. In no event shall the publisher and the author be liable for any loss of profit or any other commercial damage caused or alleged to have been caused directly or indirectly by this document.

Revised: 1/18/2018

# **Table of Contents**

| Part I                 | Introduction                                                                                            | 4        |
|------------------------|----------------------------------------------------------------------------------------------------|----------|
| 1                      | Computer Requirements                                                                                   | 6        |
| 2                      | Direct Connection to Computer                                                                           | 7        |
| 3                      | Network Connection                                                                                      | 14       |
| 4                      | Using a Router or Hub - ONLY                                                                            | 17       |
| 5                      | Vision Software Installation                                                                            | 24       |
| Part II                | General Electrical and Facility Requirements                                                            | 34       |
| Part III               | Pendant Holder Installation                                                                             | 35       |
| -                      |                                                                                                    |          |
| Part IV                | VR48 Router                                                                                             | 36       |
| Part IV                | VR48 Router<br>Requirements                                                                             | 36<br>36 |
| Part IV<br>1<br>2      | VR48 Router<br>Requirements<br>Wiring Connections                                                       | 36<br>   |
| Part IV<br>1<br>2<br>3 | VR48 Router<br>Requirements<br>Wiring Connections<br>Vacuum Pump Connections - Vacuum Table Models Only | 36<br>   |

## 1 Introduction

4

This guide contains information to prepare the new owner of a Vision VR48 Router for the proper installation of their machine. It is the customer's responsibility to read through this guide and make sure the work area, electrical and computer requirements are met prior to the arrival of a representative from Vision for the scheduled installation/machine orientation date. If for any reason, there are questions about these requirements, please call your Vision representative as soon as possible. **IMPORTANT** – Once your training day is scheduled, if for any reason you have to cancel training or change the dates, you may be subject to fees associated with your change request. However, if the trainer arrives at your facility on the day of training and you have to cancel or reschedule training at that time, a fee of \$750 will be required before Vision will send the trainer back to your facility in addition to fees associated with your change request. No exceptions.

In the following sections, the complete machine and Vision software installation will be outlined. There are three connection configurations possible with the Vision Router.

The first is a direct cable connection to your computer via the network port. There is a special "crossover" cable (the cable colored gray) supplied for this connection type. This configuration is for a stand alone computer that is NOT connected to a <u>WIRED</u> network or internet. A connection can be made to a computer that is connected to a wireless network in this manner.

The second configuration is for connection through a wired network using a standard Ethernet cable (DO NOT use the crossover cable when connecting to a network). In this configuration, the engraver or router will be recognized as a network device. Connection in this manner is the easier of the two connection types. If there are no network connections available, a network hub can be added to allow connection to your network.

The third configuration is for a connection from the computer to a hub (or router) and then to your machine. This is WITHOUT a computer network. Standard Ethernet cables are used in this configuration.

Please call your distributor or the service department at Vision for assistance if you are having problems with this procedure.

FOR MORE DETAILED INFORMATION, PLEASE REFER TO THE USER GUIDE FOR YOUR MACHINE INSTALLED WITH THE VISION SOFTWARE. USER GUIDES ARE ALSO AVAILABLE ONLINE AT <u>http://www.visionengravers.com/support/vision-engraver-manuals.html</u>

5

## To begin installation, locate the White/Blue Dongle or Orange Dongle or USB Stick included with your machine in the Accessories Box

### **Important Note:**

The Vision software is available in two versions; one with a dongle, and one that is "dongle-less" and is loaded on to a USB Memory stick.

If your machine was delivered with, or you currently have the white/blue or orange software dongle, DO NOT LOSE IT!

The Vision software will NOT run without the dongle plugged into the computer.

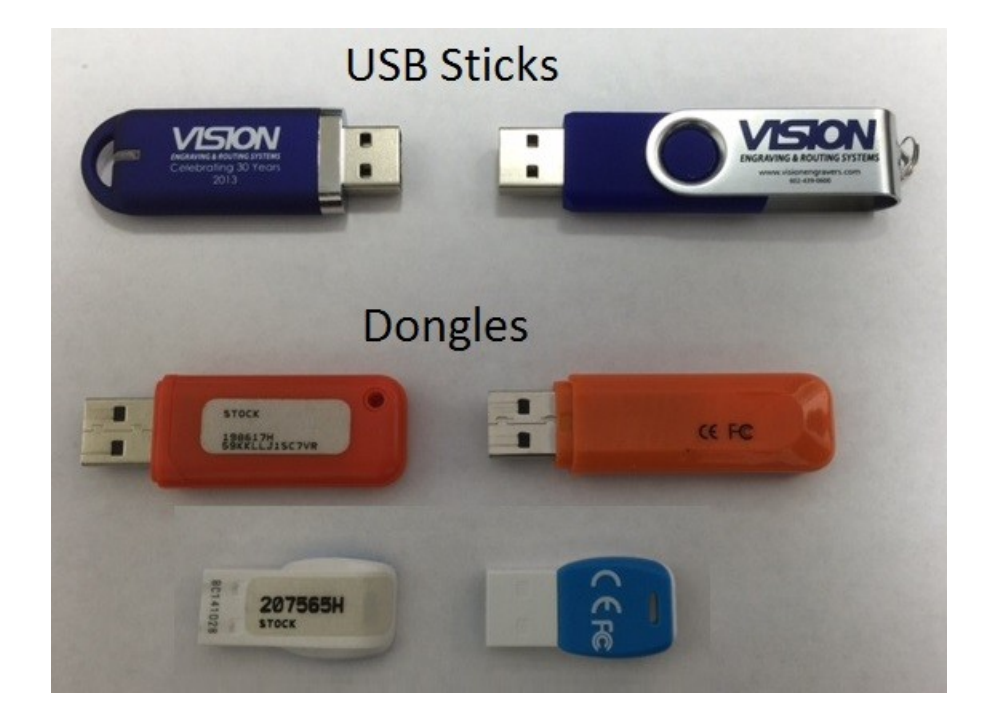

## 1.1 Computer Requirements

IT IS HIGHLY RECOMMENDED THAT THE COMPUTER USED TO OPERATE THE VISION ENGRAVER OR ROUTER BE CONNECTED TO THE INTERNET. THIS ALLOWS THE USER TO ALLOW VISION'S TECHNICAL SUPPORT TO ACCESS THE MACHINE AND TROUBLESHOOT IF NECESSARY.

Minimum System Requirements

| CPU:              | Dual Core (2.0GHz or higher)                      |
|-------------------|---------------------------------------------------|
| Hard Drive:       | 500 GB free space                                 |
| RAM:              | 1GB + OS Requirements                             |
| Operating System: | Windows 10 - 32 Bit & 64 Bit                      |
|                   | Windows 8 & 8.1 - 32 Bit & 64 Bit                 |
|                   | Windows 7 - 32 Bit & 64 Bit                       |
|                   | Windows XP SP3 - 32 Bit (64 Bit not supported)    |
| Ports:            | USB port for security dongle                      |
|                   | Local or network Ethernet port to connect machine |

## Suggested System Requirements

| CPU:              | Core i3 (or faster)                               |
|-------------------|---------------------------------------------------|
| Hard Drive:       | 1 TB (or more)                                    |
| RAM:              | 4GB + OS Requirements                             |
| Operating System: | Windows 10 - 32 Bit & 64 Bit                      |
|                   | Windows 8 & 8.1 - 32 Bit & 64 Bit                 |
|                   | Windows 7 - 32 Bit & 64 Bit                       |
| Ports:            | USB port for security dongle                      |
|                   | Local or network Ethernet port to connect machine |

6

## 1.2 Direct Connection to Computer

#### Direct Connection to Computer Using Crossover Cable

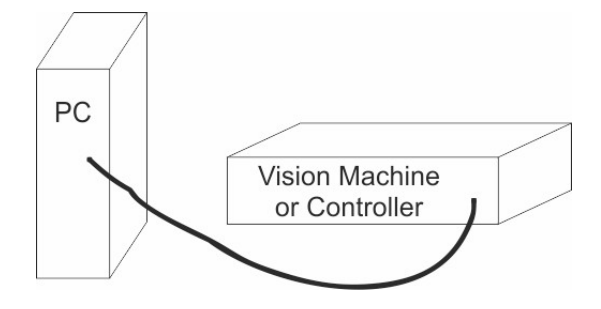

Once the machine or controller is connected directly to your computer's network port with the crossover cable (the gray colored cable), turn the machine or controller on. The power switch for the Vision Express is located on the power supply box for the machine. The power switch for the VE810 is located below the LCD screen on the front of the machine. The power switch for the Vision Series 4 Controller is located on the front left of the Controller. Once the machine or controller has initialized, plug the supplied Vision USB drive (or white/blue or orange USB Dongle) into an available USB port on your computer.

NOTE - This installation is performed on a Windows 7 PC. For Windows XP, Windows 8, Windows 8.1 or Windows 10, the screens are slightly different.

The computer will recognize the USB drive and the following screen will appear. Select Continue without scanning.

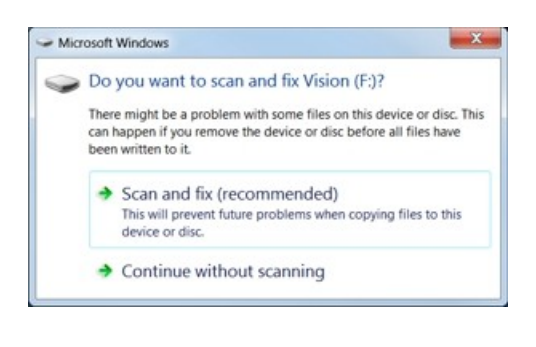

Select Open folder to view files.

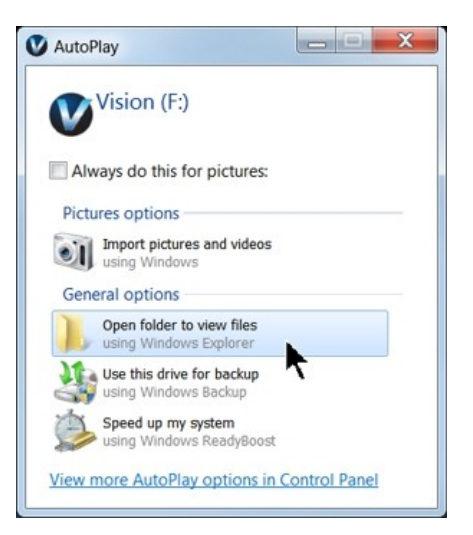

Locate the file named Start and double click on the file to start the installation. The screen below shows Start.exe, but your computer might not show the .exe portion.

| rganize 🔹 📄 Open   | New folder                               |                     |                        |            |
|--------------------|------------------------------------------|---------------------|------------------------|------------|
| Favorites          | Name                                     | Date modified       | Туре                   | Size       |
| E Desktop          | L Camera                                 | 1/27/2011 3:30 PM   | File folder            |            |
| 😹 Recent Places    | L cdmcdata                               | 1/4/2012 5:05 PM    | File folder            |            |
| bownloads          | L ClipArt                                | 12/17/2008 9:01 AM  | File folder            |            |
|                    | L Connectivity Manager                   | 1/5/2012 10:50 AM   | File folder            |            |
| Libraries          | Firmware - Series 1 and 2 Controllers    | 2/3/2009 9:39 AM    | File folder            |            |
| Documents          | E Fonts                                  | 12/17/2008 8:55 AM  | File folder            |            |
| 🕹 Music 🗏          | L USBtoSerial                            | 8/5/2010 7:39 AM    | File folder            |            |
| Pictures           | Vision Machine Tools v4                  | 11/21/2011 1:38 PM  | File folder            |            |
| Videos             | Vision Pro dongle driver                 | 10/12/2009 2:50 PM  | File folder            |            |
|                    | Vision Screen Backrounds                 | 2/3/2009 9:40 AM    | File folder            |            |
| Computer           | Vision Series 1 and 2 Controller Drivers | 1/20/2009 5:18 PM   | File folder            |            |
| Local Disk (C:)    | Vision Series 3 Controller Drivers       | 10/14/2011 10:32 AM | File folder            |            |
| VDD Drive (D:) Fc  | 1. VisionW                               | 8/28/2009 2:17 PM   | File folder            |            |
| Vision (F:)        | 1. VPro                                  | 11/21/2011 1:41 PM  | File folder            |            |
| 📙 Camera           | AUTORUNINF                               | 1/5/2012 2:04 PM    | Setup Information      | 1 KB       |
| 📙 cdmcdata         | products.ini                             | 12/9/2011 6:30 PM   | Configuration settings | 1 KB       |
| L ClipArt          | products.lcf                             | 12/9/2011 6:30 PM   | LCF File               | 3 KB       |
| 📙 Connectivity Ma  | Readme.txt                               | 1/5/2012 10:17 AM   | Text Document          | 1 KB       |
| 📙 Firmware - Serie | slcdmenu.cdi                             | 1/5/2012 2:04 PM    | CDI File               | 9 KB       |
| L Fonts            | SLCDMENU.EXE.manifest                    | 1/10/2010 11:03 AM  | MANIFEST File          | 1 KB       |
| L USBtoSerial      | Gart.exe                                 | 3/30/2010 12:47 PM  | Application            | 340 KB     |
| 👃 Vision Machine   | 👘 Vision Software. nsi                   | 1/5/2012 12:25 PM   | Windows Installer Pa   | 160,845 KB |
| Vision Pro dong *  | VISION ICO                               | 1/5/2012 11:11 AM   | loon                   | 289 KB     |

Select Step 1 - Setup Machine. This installs the Vision Connectivity Manager software.

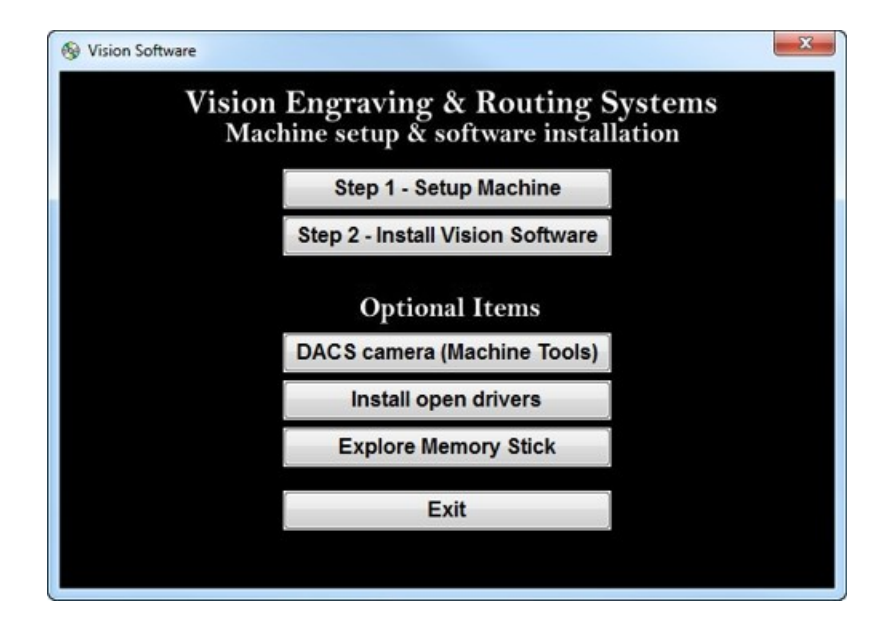

8

When the software is installed, select Finish.

| InstallShield Wizard | InstallShield Wizard Complete<br>Setup has finished installing Connectivity Manager on your<br>computer. |
|----------------------|----------------------------------------------------------------------------------------------------|
|                      | K Back Finish Cancel                                                                                     |

The Connectivity Manager will search for available Vision devices.

| My Computer     Solution Empropries (15082) |           |
|---------------------------------------------|-----------|
| and Alson Extress Englaver (19902)          |           |
|                                             |           |
|                                             |           |
|                                             |           |
|                                             |           |
|                                             |           |
|                                             |           |
|                                             |           |
|                                             |           |
|                                             |           |
|                                             |           |
|                                             |           |
|                                             |           |
|                                             |           |
|                                             | Configure |
|                                             | Configure |
|                                             | Configure |

The computer's IP address will need to be set. NOTE - this should not cause any conflicts with your computer's wireless IP address, which is determined by the computer's wireless network card. To set the computer's IP address, open the Window's Control Panel. Depending on how you have this folder set, you will either see Network and Internet, or you will see the Network and Sharing Center immediately. If you see Network and Internet, select View Network Status and Tasks (which opens the Network and Sharing Center). If you see the Network and Sharing Center, open it. Then select Local Area Connection (as shown below).

| A Control Panel      A     Control Panel      A     A | All Control Panel Items + Network and Sharing Center                                                                                                    | <ul> <li>4y Search Control Panel</li> </ul> |
|----------------------------------------------------------------------------------------------------|----------------------------------------------------------------------------------------------------|---------------------------------------------|
| Control Panel Home                                                                                                    | View your basic network information and set up connections                                                                                                    |                                             |
| Change adapter settings<br>Change advanced sharing<br>ettings                                                                                                    | See DSCL191-R7 visionengravers.com Internet Connect or dis Connect or dis Connect or dis Connect or dis Connect or dis Connect or dis Connect or dis Connect or dis Connect or dis Connections with Connections with Connections wi | full map<br>isconnect                       |
|                                                                                                    | Set up a new connection or network     Set up a wireless, broadband, dial-up, ad hoc, or VPN connection; or set up a router or acce     Connect to a network     Connect to a network     Connect or reconnect to a wireless, wired, dial-up, or VPN network connection.     Concer homegroup and sharing options     Access files and printers located on other network computers, or change sharing settings.     Toubleshoot problems                                                                                                    | eis point.                                  |
| ee also<br>komeGroup<br>nternet Options                                                                                                    | Diagnose and repair network problems, or get troubleshooting information.                                                                                                    |                                             |

#### Select Properties.

| eneral                        |                  |                    |
|-------------------------------|------------------|--------------------|
| Connection -                  |                  |                    |
| IPv4 Connec                   | tivity:          | Internet           |
| IPv6 Connec                   | tivity:          | No Internet access |
| Media State                   |                  | Enabled            |
| Duration:                     |                  | 00:35:45           |
| Speed:                        |                  | 100.0 Mbps         |
| Details                       |                  |                    |
| Details                       |                  |                    |
| Details                       | Sent —           | — Received         |
| Details<br>Activity<br>Bytes: | Sent — 5,435,157 | Received           |

Then, select Internet Protocol Version 4 (TCP/IPv4).

| Connect using:                               |                                         |            |
|----------------------------------------------|-----------------------------------------|------------|
| Broadcom 440x                                | x 10/100 Integrated Control             | ler        |
|                                              |                                         | Configure  |
| This connection uses t                       | the following items:                    |            |
| Client for Micro                             | soft Networks                           |            |
| QoS Packet S                                 | cheduler                                |            |
| File and Printe                              | r Sharing for Microsoft Net             | works      |
| Internet Protoc                              | ol Version 6 (TCP/IPv6)                 |            |
| Internet Protoc                              | ol Version 4 (TCP/IPv4)                 |            |
| Link-Layer 1                                 | ology Discovery Mapper                  | I/O Driver |
| V Link-Laver Tor                             | pology Discovery Respon                 | der        |
| - Link Layer Top                             |                                         |            |
| Link Layer Top                               |                                         |            |
| Install                                      | Uninstall                               | Properties |
| Install                                      | Uninstall                               | Properties |
| Install Description Allows your comput       | Uninstall                               | Properties |
| Install<br>Description<br>Allows your comput | Uninstall<br>ter to access resources or | Properties |

Then select Properties. Select Use the following IP address: and enter 192.168.5.100 and set the Subnet mask to 255.255.255.0 as shown. Then select OK and close any other network configuration windows.

| etworking Connect using:                                                                     | General                                                                | automatically if your natural                      |
|----------------------------------------------------------------------------------------------|------------------------------------------------------------------------|----------------------------------------------------|
| Proadcom 440x 10/100 Integrated Controller                                                   | supports this capability. Otherwi<br>administrator for the appropriate | se, you need to ask your network<br>e IP settings. |
| Configure This connection uses the following items:                                          | Obtain an IP address autor                                             | natically                                          |
| Client for Microsoft Networks                                                                | <ul> <li>Ose the following IP address</li> </ul>                       | SS:                                                |
| QoS Packet Scheduler                                                                         | IP address:                                                            | 192.168.5.100                                      |
| File and Printer Sharing for Microsoft Networks                                              | Subnet mask:                                                           | 255.255.255.0                                      |
| Internet Protocol Version 6 (TCP/IPv6)                                                       |                                                                        |                                                    |
| Internet Protocol Version 4 (TCP/IPv4)                                                       | Default gateway:                                                       |                                                    |
| Link-Layer Topology Discovery Mapper I/O Driver     Link-Layer Topology Discovery Responder  | Obtain DNS server address                                              | automatically                                      |
|                                                                                              | <ul> <li>Use the following DNS service</li> </ul>                      | er addresses                                       |
| Install Uninstall Properties                                                                 | Preferred DNS server:                                                  |                                                    |
| Description                                                                                  | Alternate DNS server:                                                  |                                                    |
| area network protocol that provides communication across<br>diverse interconnected networks. | Validate settings upon exi                                             | Advanced                                           |

The IP address of the machine will need to be set to set up the connections properly. Select the + box next to the machine now listed in the Discover Machine Tools window to expand the information. Then select Configure (Your Machine) at the bottom of the screen.

| Hereich and State and State and S |                                           |
|----------------------------------------------------------------------------------------------------|-------------------------------------------|
| S Vision Express Engraver (15983)                                                                                                    |                                           |
| - 192.168.0.61 / 255.255.255.0 / DHCP                                                                                                    |                                           |
| - 4 169.254.42.115 / 255.255.0.0 / LocalLink                                                                                                    |                                           |
| - P Current Connections                                                                                                    |                                           |
|                                                                                                    |                                           |
|                                                                                                    |                                           |
|                                                                                                    |                                           |
|                                                                                                    |                                           |
|                                                                                                    |                                           |
|                                                                                                    |                                           |
|                                                                                                    |                                           |
|                                                                                                    |                                           |
|                                                                                                    |                                           |
|                                                                                                    |                                           |
|                                                                                                    |                                           |
|                                                                                                    |                                           |
|                                                                                                    |                                           |
| ision Express Engraver (15983) is ready.                                                                                                    | Configure Vision Express Engraver (15983) |
|                                                                                                    |                                           |
|                                                                                                    |                                           |
|                                                                                                    | Update Vision Express Engraver (15983)    |

Select Use Static IP.

| Configure Vision VE810 s4 (15535)                                                                                                    | ×              |
|----------------------------------------------------------------------------------------------------|----------------|
| Use DHCP<br>Select this option, if you have a DHCP server in your network<br>The machine tool will obtain network settings automatically.<br>If the machine tool does not come back online after few sec<br>please power-cycle the machine tool. | k.<br>onds,    |
| Use Static IP<br>Select this option to statically assign an IP address to the m<br>tool. The IP address should be in one of the networks config<br>on this computer, and should be unique in that network.                                       | achine<br>ured |
| ОК Сап                                                                                                    | cel            |

Set the IP address (as shown) to 192.168.5.101, then select OK. This sets the machine's IP address.

| Configure Vision VE8                                                                | 10 s4 (15535)                                                                                         |                                                                   | ×                                 |
|-------------------------------------------------------------------------------------|----------------------------------------------------------------------------------------------------|-------------------------------------------------------------------|-----------------------------------|
| © Use DHCP<br>Select this opt<br>The machine to<br>If the machine<br>please power-o | on, if you have a DHCF<br>ool will obtain network<br>tool does not come ba<br>cycle the machine tool. | server in your n<br>settings automa<br>ock online after fe        | etwork.<br>tically.<br>w seconds, |
| Use Static IP<br>Select this opt<br>tool. The IP ad<br>on this comput               | 192 . 168 . 5<br>on to statically assign<br>dress should be in one<br>eer, and should be uniqu        | . 101<br>an IP address to<br>of the networks<br>ue in that networ | the machine<br>configured<br>k.   |
|                                                                                     |                                                                                                    | ок                                                                | Cancel                            |

The configuration is complete at this point. Close the Discover Machine Tools window and return to the Main Installation Screen to proceed with the Vision software installation in the next section.

#### 1.3 Network Connection

#### Connecting via Standard Network Cable to Network

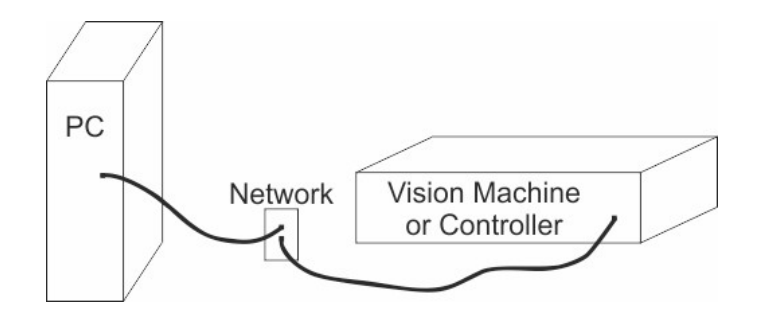

Once the machine or controller is connected to your network, turn the machine or controller on. The power switch for the Vision Express is located on the power supply box for the machine. The power switch for the VE810 is located below the LCD screen on the front of the machine. The power switch for the Vision Series 4 Controller is located on the front left side of the controller. Once the machine or controller has initialized, plug the supplied Vision USB drive (or white/blue or orange USB Dongle) into an available USB port on your computer.

NOTE - This installation is performed on a Windows 7 PC. For Windows XP, Windows 8, Windows 8.1 or Windows 10, the screens are slightly different.

The computer will recognize the USB drive and the following screen will appear. Select Continue without scanning.

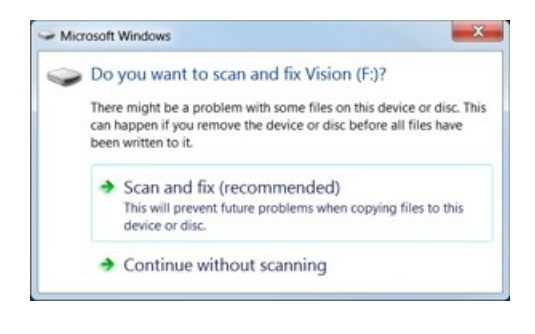

Select Open folder to view files.

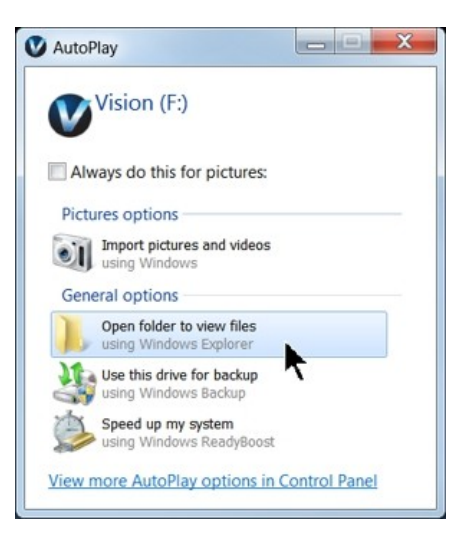

14

Locate the file named Start and double click on the file to start the installation. The screen below shows Start.exe, but your computer might not show the .exe portion.

| rganize • 📄 Open    | New folder                               |                     |                        |            |
|---------------------|------------------------------------------|---------------------|------------------------|------------|
| Favorites           | Name                                     | Date modified       | Туре                   | Size       |
| Desktop             | Camera                                   | 1/27/2011 3:30 PM   | File folder            |            |
| 3 Recent Places     | cdmcdata                                 | 1/4/2012 5:05 PM    | File folder            |            |
| bownloads           | L ClipArt                                | 12/17/2008 9:01 AM  | File folder            |            |
|                     | L Connectivity Manager                   | 1/5/2012 10:50 AM   | File folder            |            |
| Elibraries          | Firmware - Series 1 and 2 Controllers    | 2/3/2009 9:39 AM    | File folder            |            |
| Documents           | Fonts                                    | 12/17/2008 8:55 AM  | File folder            |            |
| 🕹 Music 🗏           | USBtoSerial                              | 8/5/2010 7:39 AM    | File folder            |            |
| S Pictures          | Vision Machine Tools v4                  | 11/21/2011 1:38 PM  | File folder            |            |
| S Videos            | 🗼 Vision Pro dongle driver               | 10/12/2009 2:50 PM  | File folder            |            |
|                     | ) Vision Screen Backrounds               | 2/3/2009 9:40 AM    | File folder            |            |
| Computer            | Vision Series 1 and 2 Controller Drivers | 1/20/2009 5:18 PM   | File folder            |            |
| 😂 Local Disk (C:)   | Vision Series 3 Controller Drivers       | 10/14/2011 10:32 AM | File folder            |            |
| V DVD Drive (D:) Fc | 🗼 VisionW                                | 8/28/2009 2:17 PM   | File folder            |            |
| Vision (F:)         | 1. VPro                                  | 11/21/2011 1:41 PM  | File folder            |            |
| L Camera            | AUTORUNINF                               | 1/5/2012 2:04 PM    | Setup Information      | 1 KB       |
| L cdmcdata          | products.ini                             | 12/9/2011 6:30 PM   | Configuration settings | 1 KB       |
| L ClipArt           | products.lcf                             | 12/9/2011 6:30 PM   | LCF File               | 3 KB       |
| 📙 Connectivity Ma   | Readme.txt                               | 1/5/2012 10:17 AM   | Text Document          | 1 KB       |
| 📙 Firmware - Serie  | slcdmenu.cdi                             | 1/5/2012 2:04 PM    | CDI File               | 9 KB       |
| L. Fonts            | SLCDMENU.EXE.manifest                    | 1/10/2010 11:03 AM  | MANIFEST File          | 1 KB       |
| L USBtoSerial       | Ga Start.exe                             | 3/30/2010 12:47 PM  | Application            | 340 KB     |
| L Vision Machine    | 👘 Vision Software. nsi                   | 1/5/2012 12:25 PM   | Windows Installer Pa   | 160,845 KB |
| 👃 Vision Pro dong 🔻 | VISION ICO                               | 1/5/2012 11:11 AM   | lcon                   | 289 KB     |

Select Step 1 - Setup Machine. This installs the Vision Connectivity Manager software.

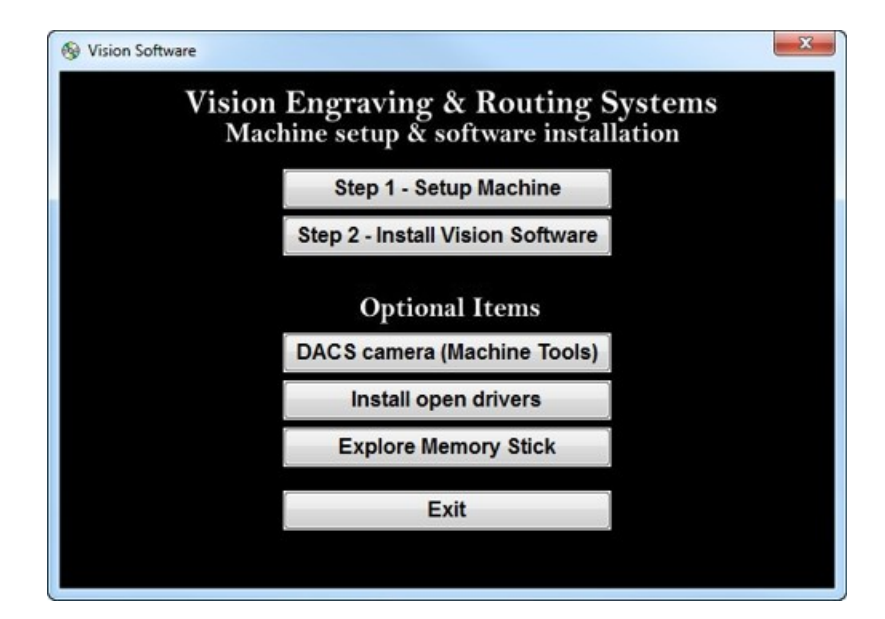

When the software is installed, select Finish.

| InstallShield Wizard | InstallShield Wizard Complete<br>Setup has finished installing Connectivity Manager on your<br>computer.                                                                                                    |
|----------------------|----------------------------------------------------------------------------------------------------|
|                      | Kenter Kenter Ke |

The Connectivity Manager will search for available Vision devices.

| Discover Machine Tools         |           |
|--------------------------------|-----------|
| My Computer                    |           |
| Ision Express Engraver (15983) |           |
|                                |           |
|                                |           |
|                                |           |
|                                |           |
|                                |           |
|                                |           |
|                                |           |
|                                |           |
|                                |           |
|                                |           |
|                                |           |
|                                | Configure |
|                                | Update    |
| Ce annolese                    |           |
| scarring                       | Close     |

The configuration is complete at this point. Close the Machine Tools Discovery window and return to the Main Installation Screen to proceed with the Vision software installation in the next section.

## 1.4 Using a Router or Hub - ONLY

#### Connection from PC to Hub or Router to Machine or Controller

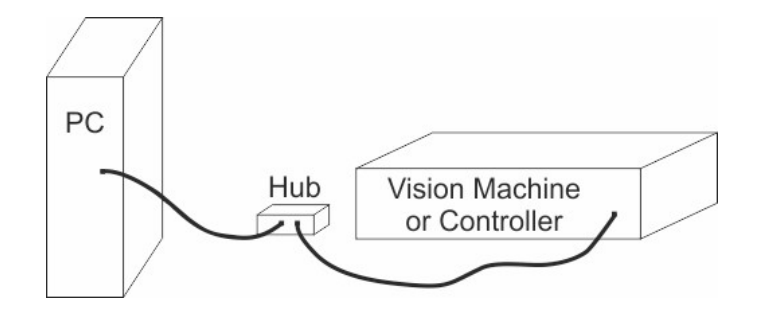

Once the machine is connected to a hub or router, and the hub or router is connected to your computer's network port, turn the machine or controller on. The power switch for the Vision Express is located on the power supply box for the machine. The power switch for the VE810 is located below the LCD screen on the front of the machine. The power switch for the Vision Series 4 Controller is located on the front left of the Controller. Once the machine or controller has initialized, plug the supplied Vision USB drive (or white/blue or orange USB Dongle) into an available USB port on your computer.

NOTE - This installation is performed on a Windows 7 PC. For Windows XP, Windows 8, Windows 8.1 or Windows 10, the screens are slightly different.

The computer will recognize the USB drive and the following screen will appear. Select Continue without scanning.

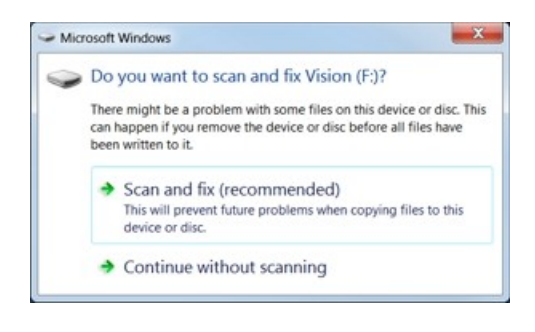

Select Open folder to view files.

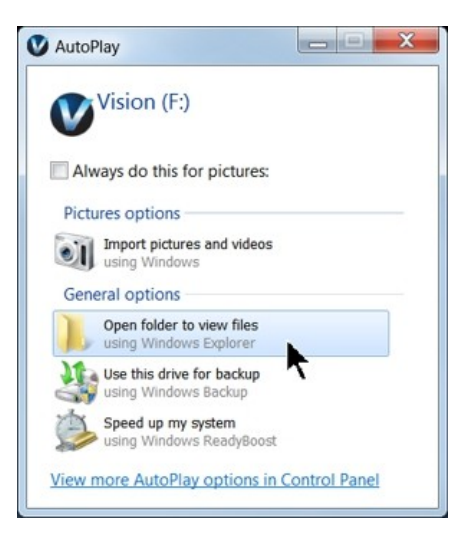

Locate the file named Start and double click on the file to start the installation. The screen below shows Start.exe, but your computer might not show the .exe portion.

| ganize 🔹 📄 Open    | New folder                               |                     |                        |            |
|--------------------|------------------------------------------|---------------------|------------------------|------------|
| Favorites          | Name                                     | Date modified       | Туре                   | Size       |
| E Desktop          | L Camera                                 | 1/27/2011 3:30 PM   | File folder            |            |
| 3 Recent Places    | L cdmcdata                               | 1/4/2012 5:05 PM    | File folder            |            |
| Downloads          | L ClipArt                                | 12/17/2008 9:01 AM  | File folder            |            |
|                    | L Connectivity Manager                   | 1/5/2012 10:50 AM   | File folder            |            |
| ) Libraries        | Errnware - Series 1 and 2 Controllers    | 2/3/2009 9:39 AM    | File folder            |            |
| Documents          | L Fonts                                  | 12/17/2008 8:55 AM  | File folder            |            |
| 🕹 Music 🗏          | USBtoSerial                              | 8/5/2010 7:39 AM    | File folder            |            |
| S. Pictures        | Vision Machine Tools v4                  | 11/21/2011 1:38 PM  | File folder            |            |
| Videos             | 🗼 Vision Pro dongle driver               | 10/12/2009 2:50 PM  | File folder            |            |
|                    | Vision Screen Backrounds                 | 2/3/2009 9:40 AM    | File folder            |            |
| Computer           | Vision Series 1 and 2 Controller Drivers | 1/20/2009 5:18 PM   | File folder            |            |
| Local Disk (C:)    | Vision Series 3 Controller Drivers       | 10/14/2011 10:32 AM | File folder            |            |
| VDVD Drive (D:) Fc | 👢 VisionW                                | 8/28/2009 2:17 PM   | File folder            |            |
| Vision (F:)        | 🗼 VPro                                   | 11/21/2011 1:41 PM  | File folder            |            |
| 🗼 Camera           | AUTORUNINF                               | 1/5/2012 2:04 PM    | Setup Information      | 1 KB       |
| 👃 cdmcdata         | products.ini                             | 12/9/2011 6:30 PM   | Configuration settings | 1 KB       |
| 📙 ClipArt          | products.lcf                             | 12/9/2011 6:30 PM   | LCF File               | 3 KB       |
| 👃 Connectivity Ma  | Readme.txt                               | 1/5/2012 10:17 AM   | Text Document          | 1 KB       |
| 🗼 Firmware - Serie | slcdmenu.cdi                             | 1/5/2012 2:04 PM    | CDI File               | 9 KB       |
| 👃 Fonts            | SLCDMENU.EXE.manifest                    | 1/10/2010 11:03 AM  | MANIFEST File          | 1 KB       |
| L USBtoSerial      | Ga Start.exe                             | 3/30/2010 12:47 PM  | Application            | 340 KB     |
| 🗼 Vision Machine   | 👘 Vision Software. nsi                   | 1/5/2012 12:25 PM   | Windows Installer Pa   | 160,845 KB |
| Vision Pro dong *  | VISION ICO                               | 1/5/2012 11:11 AM   | loon                   | 289 KB     |

Select Step 1 - Setup Machine. This installs the Vision Connectivity Manager software.

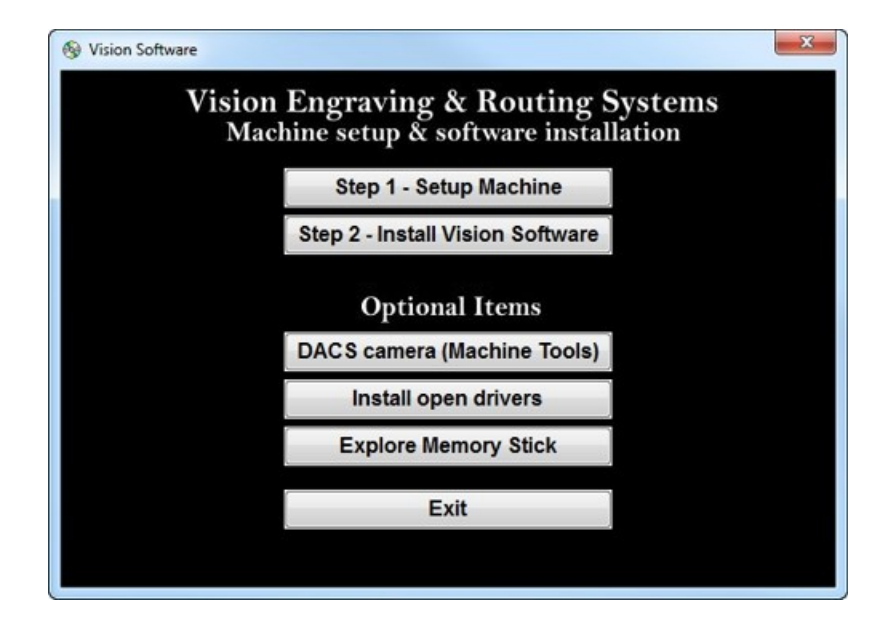

When the software is installed, select Finish.

| InstallShield Wizard | InstallShield Wizard Complete<br>Setup has finished installing Connectivity Manager on your<br>computer. |
|----------------------|----------------------------------------------------------------------------------------------------|
|                      | <back cancel<="" finish="" th=""></back>                                                                 |

The Connectivity Manager will search for available Vision devices.

| Discover Machine Tools                                                |           |
|-----------------------------------------------------------------------|-----------|
| <ul> <li>         ⊞ My Computer         <ul> <li></li></ul></li></ul> |           |
|                                                                       |           |
|                                                                       |           |
|                                                                       |           |
|                                                                       |           |
|                                                                       | Configure |
|                                                                       | Update    |
|                                                                       |           |

The computer's IP address will need to be set. To set the computer's IP address, open the Window's Control Panel. Depending on how you have this folder set, you will either see Network and Internet, or you will see the Network and Sharing Center immediately. If you see Network and Internet, select View Network Status and Tasks (which opens the Network and Sharing Center). If you see the Network and Sharing Center, open it. Then select Local Area Connection (as shown below).

| Control Panel +                    | All Control Panel Items + Network and Sharing Cen                                                                            | ter                                                                    | <ul> <li>Search Control Panel</li> </ul> |
|------------------------------------|----------------------------------------------------------------------------------------------------|------------------------------------------------------------------------|------------------------------------------|
| Control Panel Home                 | View your basic network information                                                                                          | and set up connections                                                 |                                          |
| Change adapter settings            | × 0                                                                                                    | See full map                                                           |                                          |
| Change advanced sharing<br>ettings | DSCL1F1-R.7 visionengr<br>(This computer)                                                                                    | aven.com Internet                                                      |                                          |
|                                    | View your active networks                                                                                                    | Connect or disconnect                                                  |                                          |
|                                    | Visionengravers.com<br>Domain network                                                                                        | Access type: Internet<br>Connections: «If <u>Local Area Connection</u> |                                          |
|                                    | Change your networking settings                                                                                              | · · · · · · · · · · · · · · · · · · ·                                  |                                          |
|                                    | Set up a new connection or network<br>Set up a wireless, broadband, dial-up,<br>Connect to a network<br>Connect to a network | ad hoc, or VPN connection; or set up a router or access point.         |                                          |
|                                    | Choose homegroup and sharing optio<br>Access files and printers located on of                                                | ns<br>her network computers, or change sharing settings.               |                                          |
|                                    | Diagnose and repair network problem                                                                                          | n, or get troubleshooting information.                                 |                                          |
| iee also                           |                                                                                                    |                                                                        |                                          |
| HomeGroup                          |                                                                                                    |                                                                        |                                          |
| Internet Options                   |                                                                                                    |                                                                        |                                          |
| Windows Firewall                   |                                                                                                    |                                                                        |                                          |

#### Select Properties.

| eneral             |                  |                                    |
|--------------------|------------------|------------------------------------|
| Connection —       |                  |                                    |
| IPv4 Connect       | ivity:           | Internet                           |
| IPv6 Connect       | tivity:          | No Internet access                 |
| Media State:       |                  | Enabled                            |
| Duration:          |                  | 00:35:45                           |
| Speed:             |                  | 100.0 Mbps                         |
|                    |                  |                                    |
| Activity           |                  |                                    |
| Activity           | Sent —           | Received                           |
| Activity           | Sent —           | Received 22,049,839                |
| Activity<br>Bytes: | Sent — 5,435,157 | Received<br>22,049,839<br>Diagnose |

Then, select Internet Protocol Version 4 (TCP/IPv4).

| Connect using:                               |                                         |            |
|----------------------------------------------|-----------------------------------------|------------|
| Broadcom 440x                                | x 10/100 Integrated Control             | ler        |
|                                              |                                         | Configure  |
| This connection uses t                       | the following items:                    |            |
| Client for Micro                             | soft Networks                           |            |
| QoS Packet S                                 | cheduler                                |            |
| File and Printe                              | r Sharing for Microsoft Net             | works      |
| Internet Protoc                              | ol Version 6 (TCP/IPv6)                 |            |
| Internet Protoc                              | ol Version 4 (TCP/IPv4)                 |            |
| Link-Layer 1                                 | ology Discovery Mapper                  | I/O Driver |
| V Link-Laver Tor                             | pology Discovery Respon                 | der        |
| - Link Layer Top                             |                                         |            |
| Link Layer Top                               |                                         |            |
| Install                                      | Uninstall                               | Properties |
| Install                                      | Uninstall                               | Properties |
| Install Description Allows your comput       | Uninstall                               | Properties |
| Install<br>Description<br>Allows your comput | Uninstall<br>ter to access resources or | Properties |

Then select Properties. Select Use the following IP address: and enter 192.168.5.100 and set the Subnet mask to 255.255.255.0 as shown. Then select OK and close any other network configuration windows.

| etworking Connect using:                                                                     | General                                                                | automatically if your natural                      |
|----------------------------------------------------------------------------------------------|------------------------------------------------------------------------|----------------------------------------------------|
| Proadcom 440x 10/100 Integrated Controller                                                   | supports this capability. Otherwi<br>administrator for the appropriate | se, you need to ask your network<br>e IP settings. |
| Configure This connection uses the following items:                                          | Obtain an IP address autor                                             | natically                                          |
| Client for Microsoft Networks                                                                | <ul> <li>Ose the following IP address</li> </ul>                       | SS:                                                |
| QoS Packet Scheduler                                                                         | IP address:                                                            | 192.168.5.100                                      |
| File and Printer Sharing for Microsoft Networks                                              | Subnet mask:                                                           | 255.255.255.0                                      |
| Internet Protocol Version 6 (TCP/IPv6)                                                       |                                                                        |                                                    |
| Internet Protocol Version 4 (TCP/IPv4)                                                       | Default gateway:                                                       |                                                    |
| Link-Layer Topology Discovery Mapper I/O Driver     Link-Layer Topology Discovery Responder  | Obtain DNS server address                                              | automatically                                      |
|                                                                                              | <ul> <li>Use the following DNS service</li> </ul>                      | er addresses                                       |
| Install Uninstall Properties                                                                 | Preferred DNS server:                                                  |                                                    |
| Description                                                                                  | Alternate DNS server:                                                  |                                                    |
| area network protocol that provides communication across<br>diverse interconnected networks. | Validate settings upon exi                                             | Advanced                                           |

The IP address of the machine will need to be set to set up the connections properly. Select the + box next to the machine now listed in the Discover Machine Tools window to expand the information. Then select Configure (Your Machine) at the bottom of the screen.

| Hereich and State and State and S |                                           |
|----------------------------------------------------------------------------------------------------|-------------------------------------------|
| S Vision Express Engraver (15983)                                                                                                    |                                           |
| - 192.168.0.61 / 255.255.255.0 / DHCP                                                                                                    |                                           |
| - 4 169.254.42.115 / 255.255.0.0 / LocalLink                                                                                                    |                                           |
| - P Current Connections                                                                                                    |                                           |
|                                                                                                    |                                           |
|                                                                                                    |                                           |
|                                                                                                    |                                           |
|                                                                                                    |                                           |
|                                                                                                    |                                           |
|                                                                                                    |                                           |
|                                                                                                    |                                           |
|                                                                                                    |                                           |
|                                                                                                    |                                           |
|                                                                                                    |                                           |
|                                                                                                    |                                           |
|                                                                                                    |                                           |
|                                                                                                    |                                           |
| ision Express Engraver (15983) is ready.                                                                                                    | Configure Vision Express Engraver (15983) |
|                                                                                                    |                                           |
|                                                                                                    |                                           |
|                                                                                                    | Update Vision Express Engraver (15983)    |

Select Use Static IP.

| Configure Vision VE810 s4 (15535)                                                                                                    | ×              |
|----------------------------------------------------------------------------------------------------|----------------|
| Use DHCP<br>Select this option, if you have a DHCP server in your network<br>The machine tool will obtain network settings automatically.<br>If the machine tool does not come back online after few sec<br>please power-cycle the machine tool. | k.<br>onds,    |
| Use Static IP<br>Select this option to statically assign an IP address to the m<br>tool. The IP address should be in one of the networks config<br>on this computer, and should be unique in that network.                                       | achine<br>ured |
| ОК Сап                                                                                                    | cel            |

Set the IP address (as shown) to 192.168.5.101, then select OK. This sets the machine's IP address.

| Configure Vision VE810 s4 (15535)                                                                                      | ×                                                                                      |
|----------------------------------------------------------------------------------------------------|----------------------------------------------------------------------------------------|
| © Use DHCP<br>Select this option, if you have a DHC                                                                    | CP server in your network.                                                             |
| The machine tool will obtain networ<br>If the machine tool does not come b<br>please power-cycle the machine too       | k settings automatically.<br>ack online after few seconds,<br>I.                       |
| • Use Static IP 192 . 168 . 5                                                                                          | . 101                                                                                  |
| Select this option to statically assign<br>tool. The IP address should be in on<br>on this computer, and should be uni | n an IP address to the machine<br>e of the networks configured<br>que in that network. |
| [                                                                                                    | OK Cancel                                                                              |

The configuration is complete at this point. The new IP address should appear in a few seconds in the Discover Machine Tools window. Close the Discover Machine Tools window and return to the Main Installation Screen to proceed with the Vision software installation in the next section.

## 1.5 Vision Software Installation

From the Main Installation Screen, Select Step 2 - Install Vision Software.

| log Vision Software |                                                                 | X        |
|---------------------|-----------------------------------------------------------------|----------|
| Vision<br>Mac       | Engraving & Routing Syste<br>hine setup & software installation | ems<br>n |
|                     | Step 1 - Setup Machine                                          |          |
|                     | Step 2 - Install Vision Software                                |          |
|                     | Optional Items                                                  |          |
|                     | DACS camera (Machine Tools)                                     |          |
|                     | Install open drivers                                            |          |
|                     | Explore Memory Stick                                            |          |
|                     | Exit                                                            |          |
|                     |                                                                 |          |
|                     |                                                                 |          |

The Windows Installer will prepare the installation.

| Cancel |
|--------|
|        |

Select Next.

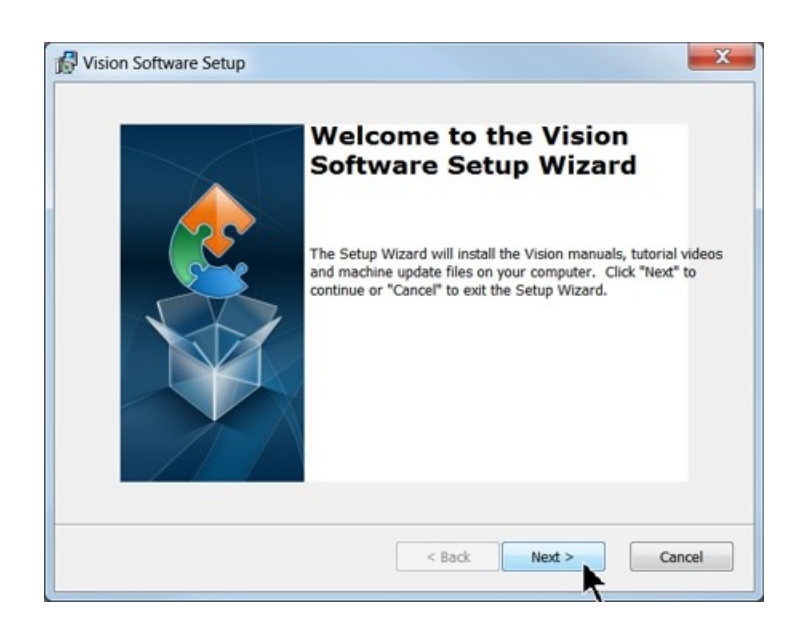

#### Select Install.

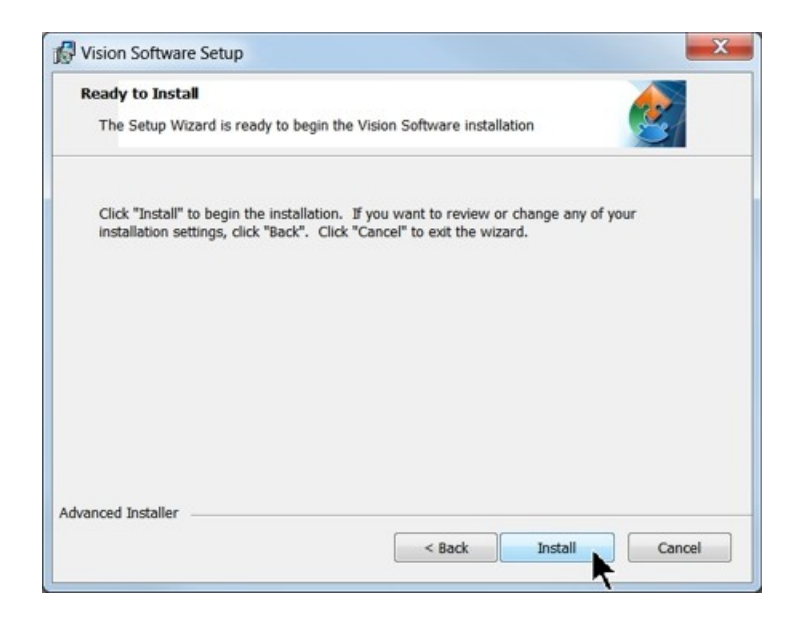

The installation will proceed.

| Installing Vision Software                       | re                                                                          | 2                   |
|--------------------------------------------------|-----------------------------------------------------------------------------|---------------------|
|                                                  |                                                                             |                     |
| Please wait while the S<br>machine update files. | Setup Wizard installs the Vision manuals,<br>This may take several minutes. | tutorial videos and |
| Status:                                          |                                                                             |                     |
| -                                                |                                                                             |                     |
|                                                  |                                                                             |                     |
|                                                  |                                                                             |                     |
|                                                  |                                                                             |                     |
|                                                  |                                                                             |                     |
|                                                  |                                                                             |                     |
| nced Installer                                   |                                                                             |                     |

Select the appropriate language and select OK.

| Select the | a language for the installation from the choices below. |
|------------|---------------------------------------------------------|
| -          |                                                         |
| English    |                                                         |

#### Installation will proceed.

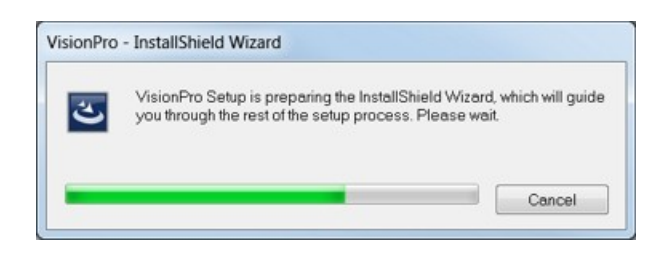

Select Next to begin the installer.

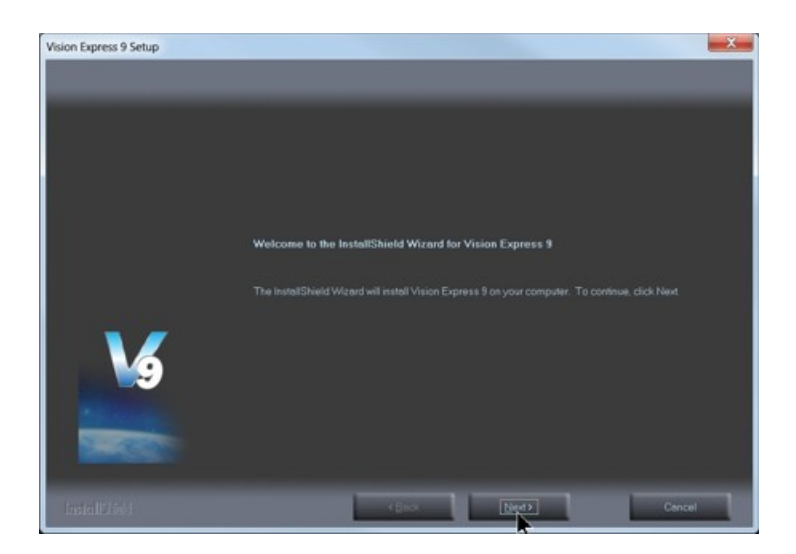

Select Accept the license agreement, then select Next.

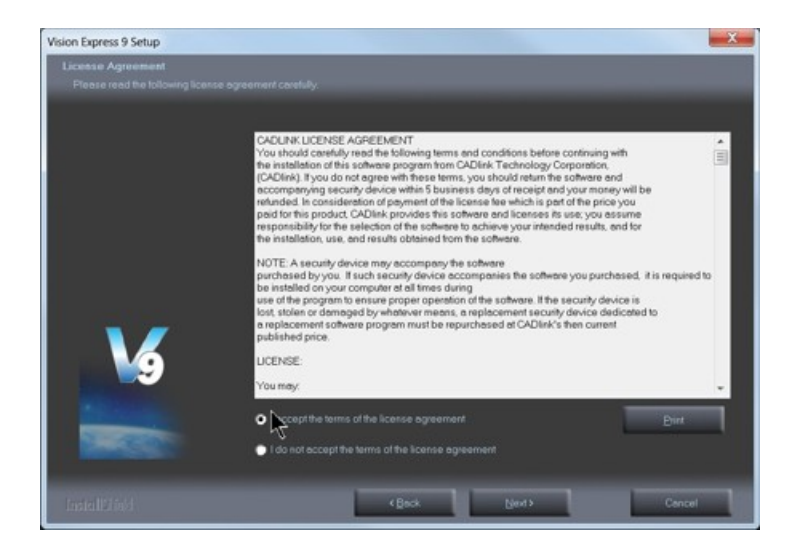

Select Next (or change the destination folder - not recommended).

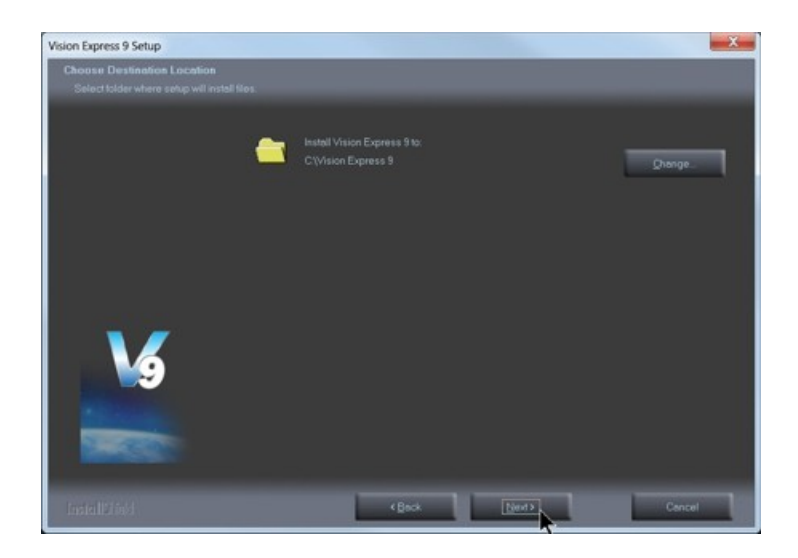

Select Next to create the folder.

| Vision Express 9 Setup                                  | ×                                                                                                    |
|---------------------------------------------------------|----------------------------------------------------------------------------------------------------|
| Select Program Folder<br>Please select a program tolder |                                                                                                    |
|                                                         | Setup will add psogram icons to the Psogram Folder listed below. You may type a new folder name, or<br>select one from the existing folders list. Click Next to continue.                                                                                                    |
|                                                         | Program Folder.                                                                                                    |
|                                                         | Vision Express 9                                                                                                    |
|                                                         | Existing Folders:                                                                                                    |
|                                                         | Administrative Tools Connective/Manager Connective/Manager Connective/ |
| <b>1</b>                                                | Nelo S Manuel 6<br>HTML, Hely Workshop<br>Morrisonance<br>McNee Scarity Scan Plus<br>Microsoft Office *                                                                                                    |
| 1000                                                    |                                                                                                    |
| InstallElinki                                           | 4 Back Bents Cencel                                                                                                    |

The installation will continue.

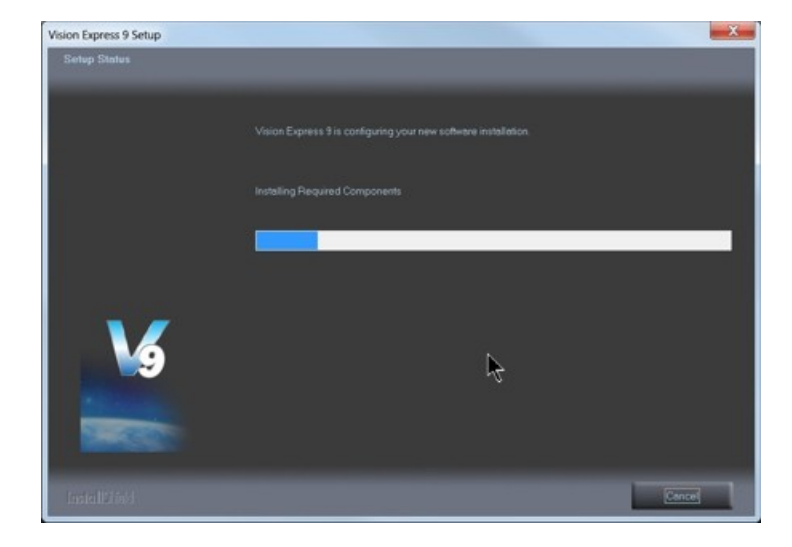

Select your machine from the Manufacturer list on the left side of this window by clicking in the box to the left of the machine (or machine series) you own. The right side of the window will list a selection of Output Devices. Only put a check mark in the box(es) to the left of the Output Device(s) you own. Then select Next. If you purchase another engraving system from Vision, it can be added to the machine list at a later date from within the Vision software.

| Manufacturer:                        |      |   | Output Device:                  |     |
|--------------------------------------|------|---|---------------------------------|-----|
| ] Vision Express                     | 0 K  |   | Phoenix 1212 S4                 | 121 |
| Vision Engravers S4                  | 12 K |   | □Vision 1612 S4                 | 0   |
| ]Vision VE810 S4                     | 0 K  |   | □Vision 1624 S4                 | 0   |
| ∃Vision Mex S4                       | 0 K  |   | Rotary Photo Engrave S4         | 0   |
| ∃Vision MexPro S4                    | 0 K. |   | □ Vision 2424 S4                | 0   |
| Vision Routers S4 (2'x4" and smalle  | 0 K  |   | □ Vision 2448 S4                | 0   |
| Vision Routers S4 (4'x8' and larger) | 0 K  | = | □ Vision ADA Braille S4         | 0   |
| Vision Engravers S3                  | 0 K  |   | Vision ADA Raised S4            | 0   |
| Vision Max S3                        | 0 K  |   | Vision ADA Visual S4            | 0   |
| Vision MaxPro S3                     | 0 K  |   | Phoenix/Vision Center Origin S4 | 0   |
| Vision VE810 S3                      | ΟK   |   | Vision Cylindrical S4           | 0   |
| Vision Routers S3 (2'x4" and smalle  | 0 K  |   | Vision DACS S4                  | 0   |
| Vision Routers S3 (4'x8' and larger) | 0 K  | ш | Vision Rotary Attachment S4     | 0   |
| Vision Engravers S1 and S2           | 0 K  | - |                                 |     |

Select Continue to install True Type fonts and Vision Engraving Fonts on your computer.

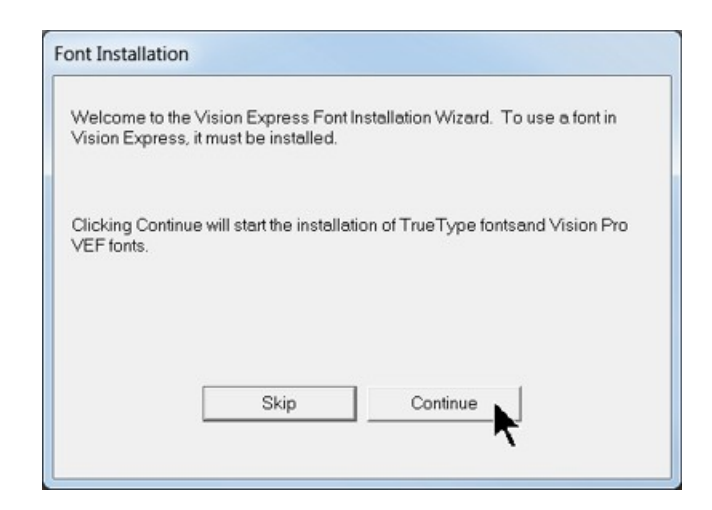

The software will look for True Type fonts on your computer and allow the Vision software to use them.

| nstall TrueTy | /pe Fonts                                                                      |
|---------------|--------------------------------------------------------------------------------|
|               | Now installing TrueType and OpenType fonts<br>that are present on your system. |
| Installing fo | onts                                                                           |
| 341 fonts fo  | ound.                                                                          |
|               |                                                                                |
|               |                                                                                |
|               |                                                                                |

Once the True Type fonts are installed, select OK.

| nstall TrueType Font | s 💌 🗶                           |
|----------------------|---------------------------------|
| The True             | Type fonts have been installed. |
|                      |                                 |

In this step, the software will install any Engraving fonts on your computer.

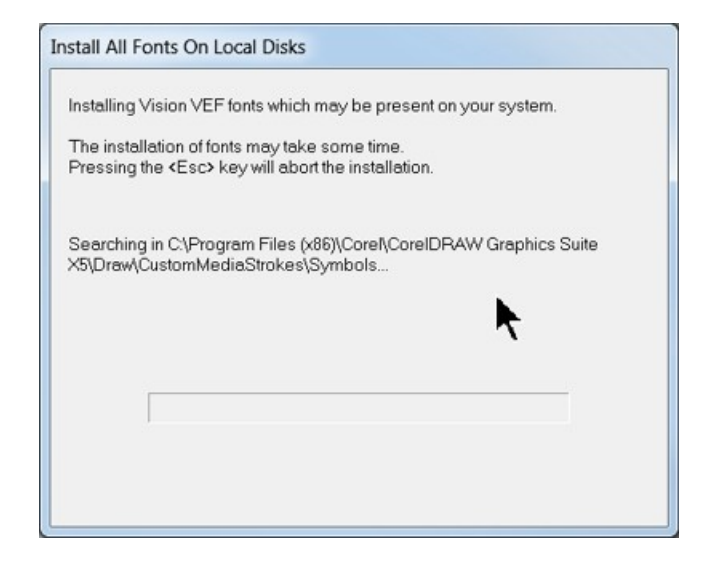

When complete, click on OK.

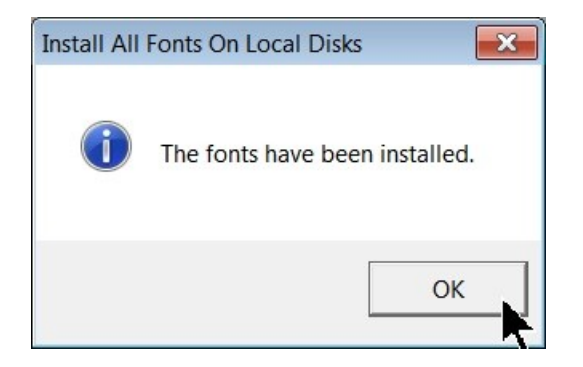

In order to install the fonts on the USB drive, select A Removable drive and from the drop down list, select the drive letter for the Vision USB drive plugged into your computer.

| You can install Vision Express fonts and clipart from<br>media on which these files are available then selec<br>all or part of these fonts later by selecting the Install | n a CD or other<br>t one of the op<br>Fonts option o | media no<br>tions belo<br>the File | ww. Insert or<br>ww. You may<br>menu in Vis | attach the<br>/ also install<br>ion Express |
|----------------------------------------------------------------------------------------------------|------------------------------------------------------|------------------------------------|---------------------------------------------|---------------------------------------------|
| Install Vision Express fonts and clipart from:                                                                                                    |                                                      |                                    |                                             |                                             |
| C Vision Express Fonts and Clipart CD                                                                                                    |                                                      |                                    |                                             |                                             |
| <ul> <li>A Removeable drive (ex: flash)</li> </ul>                                                                                                    | F:\                                                  |                                    | •                                           |                                             |
| C Network location                                                                                                    |                                                      |                                    |                                             |                                             |
|                                                                                                    |                                                      |                                    | В                                           | rowse                                       |

Select OK to install to the default folder.

| (all of them will take about 360 MB of hard driv | ve space).                      |
|--------------------------------------------------|---------------------------------|
| Destination Folder                               |                                 |
| C:\Vision Express 9\Fonts                        | Browse                          |
|                                                  |                                 |
|                                                  |                                 |
|                                                  |                                 |
|                                                  |                                 |
|                                                  | · · · · · · · · · · · · · · · · |

Select OK. All fonts and clipart have been installed from the USB drive at this time.

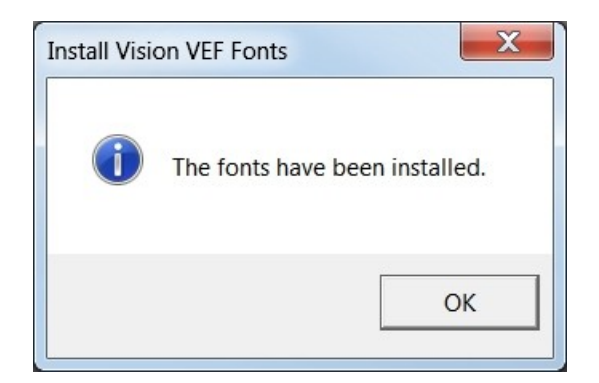

Select OK to return to the main installation screen.

| Fo | ont Installation                                                                                                    |
|----|----------------------------------------------------------------------------------------------------|
|    | Thank you for using the Vision Express Font Installation Wizard. More fonts<br>may be installed later by selecting the Install Fonts option of the File menu in<br>Vision Express. |
|    | ок                                                                                                    |

To complete the installation, select Finish.

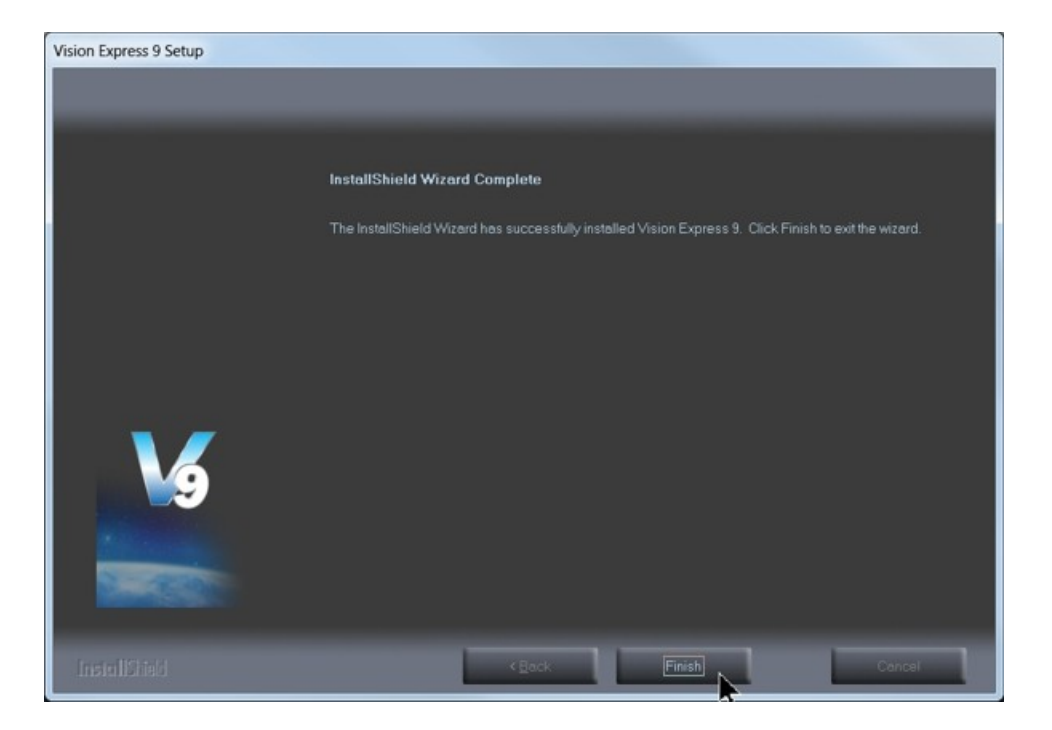

To close the Software Setup window, select Finish.

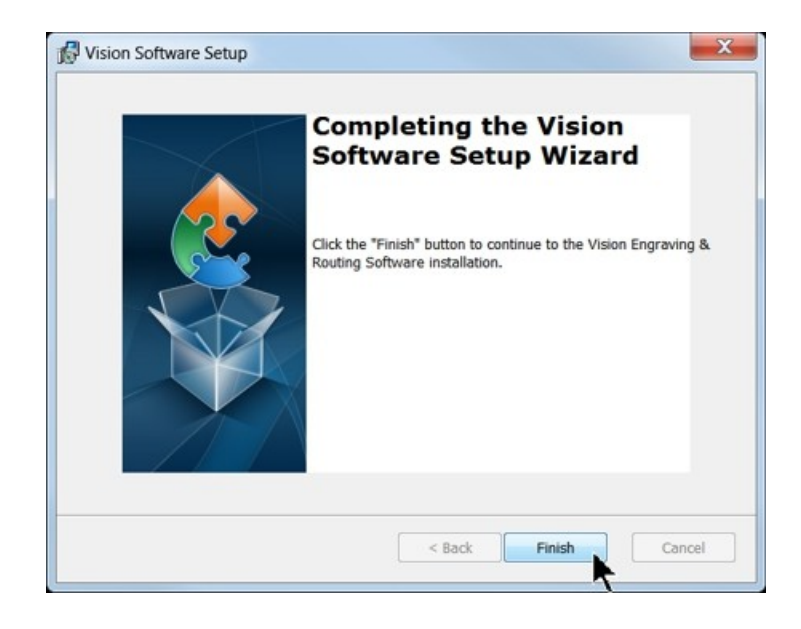

Select Exit to close the installer.

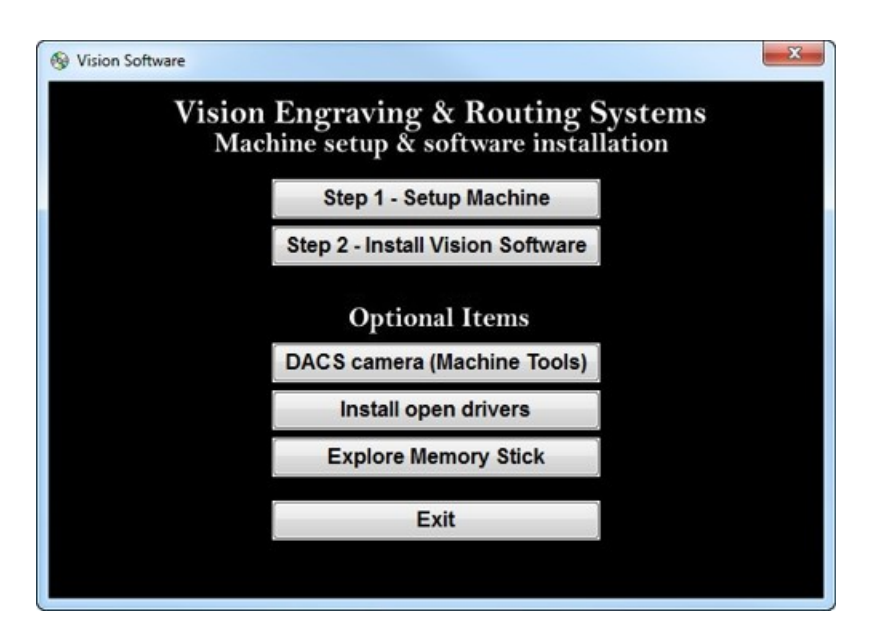

The Vision manuals icon should now appear on your computer's desktop along with an icon for your version of Vision 9 software.

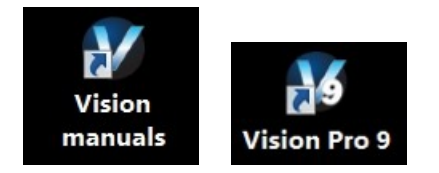

Clicking on the Vision manuals link will give the user access to User Manuals, Installation Guides, Accessories and Training Videos.

If you were supplied with a White/Blue or Orange Dongle, keep it installed in your computer's USB port in order to use the Vision software. If you were supplied with another color USB stick with your machine, it can be removed at this time from your computer. Installation is now complete.

## 2 General Electrical and Facility Requirements

| Machine Model                                                                 | Requirements                                                                                            |
|-------------------------------------------------------------------------------|----------------------------------------------------------------------------------------------------|
| VR48 Router - T-Slot Table<br>With Standard 3 HP Router Head                  | One 220 VAC 50 Amp Single Phase (Vision machine)                                                        |
| With Optional 5 HP Router Head                                                | One 220 VAC 50 Amp Three Phase (Vision machine)                                                         |
| With Router Extraction Unit                                                   | One 220 VAC 20 Amp Single Phase (extraction unit)                                                       |
| VR48 Router - Vacuum Table<br>With Standard 3 HP Router Head                  | One 220 VAC 50 Amp Single Phase (Vision machine)<br>One 220 VAC 30 Amp Single Phase (vacuum table pump) |
| With Optional 5 HP Router Head                                                | One 220 VAC 50 Amp Three Phase (Vision machine)<br>One 220 VAC 30 Amp Single Phase (vacuum table pump)  |
| With Router Extraction Unit                                                   | One 220 VAC 20 Amp Single Phase (extraction unit)                                                       |
| <b>Optional Equipment</b><br>Engraving Chip Removal System                    | One 110 VAC 15 Amp                                                                                      |
| Router Chip Extraction System                                                 | One 220 VAC 20 Amp Single Phase                                                                         |
| Optional Equipment Requiring<br>Compressed Air Supply<br>UNIST Misting System | Clean Dry Compressed Air Supply 60 - 90 PSI                                                             |
| NSK High Frequency Spindle                                                    | Clean Dry Compressed Air Supply 1 SCFM @ 40 PSI                                                         |

NOTE: In addition to the above requirements, a 110 VAC standard outlet is required for the computer.

## 3 Pendant Holder Installation

#### Pendant Holder Installation for VR48 machines

Your machine is shipped with an optional Pendant Holder to give the user a place to secure the Pendant.

The Pendant Holder for the VR48 can be mounted on the front of the machine. To install the Pendant Holder, remove the three screws on the machine and mount the holder to the machine as shown below. Place the Pendant in the Holder to keep it secure when the machine is being used.

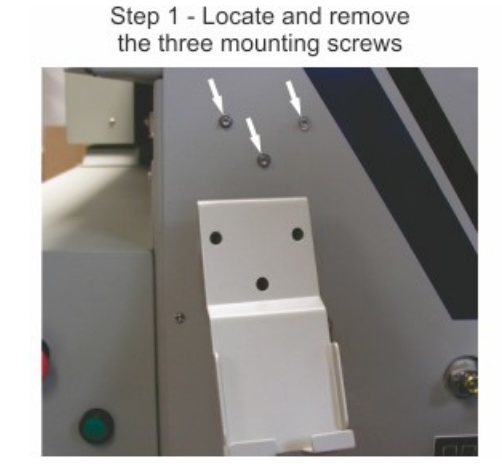

VR48 Pendant Holder Installation

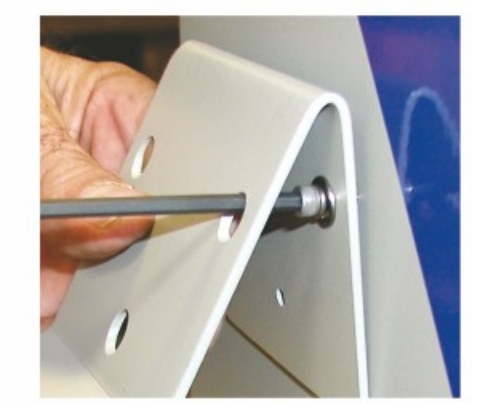

Step 2 - Secure Pendant Holder to machine with screws

## 4 VR48 Router

## 4.1 Requirements

#### **Electrical Connections**

- 1. A qualified and licensed electrician must be used to complete all wiring and grounding of the machine according to all state, local, and national electrical codes.
- 2. Make sure all Junction Boxes and Outlets are mounted according to all state, local and national electrical codes.
- 3. Junction Box #1 (50 Amp, 220 VAC, Single Phase for 3 HP router motor <u>OR</u> 50 Amp, 220 VAC, Three Phase for 5 HP router motor) will power the router table, spindle, and controls. It is typically mounted on Wall A, approximately 36 to 48 inches above the floor surface. The box should be level with the left edge of the router table. (Refer to Installation Layout Diagrams).
- 4. Junction Box #2 for machines equipped with Vacuum Tables ONLY (30 Amp. 220 VAC, Single Phase) will power the Vacuum Pump. Mounting should be on Wall A and between 36 inches and 48 inches above the floor surface. If locating the vacuum pump as shown (Refer to Installation Layout Diagram), locate Junction Box #2 no greater than 4 feet from Junction Box #1. Junction Box #2 can also be another outlet if you are using the plug supplied with the vacuum unit check all local, state, and national electrical code.
- Outlet #1 (20 Amp, 220 VAC, Single Phase) should be mounted on Wall A as shown (Refer to Installation Layout Diagram - Section 2.1). This can also be another Junction Box if the Dust Collector is to be direct wired to its electrical source. The dust collector is approximately 2 feet x 3 feet and is on wheels.
- Outlet #2 (15 Amp, 110 VAC, Single Phase) should have multiple standard three prong sockets for the computer. It is typically located near the bottom left corner of the router table (home position) as shown (Refer to Installation Layout Diagram).
- 7. Wiring needs to be completed to the junction boxes, outlets, etc. before the scheduled first installation/machine orientation day.

36

#### Locating the Router

- 1. A doorway of at least 80 inches wide and 80 inches high is required in order for the router to be moved into your facility.
- 2. Locate machine indoors on a flat surface and on a solid foundation.
- 3. Temperature must remain between 40°F and 85°F.
- 4. Do not expose machine to direct sunlight, rain, vibration, dampness, or explosive environments.
- 5. A forklift is required to remove the crate from the shipping truck and to locate the equipment in the building. The forklift must have a minimum capacity of 6,000 lbs and 6' or longer forks.
- 6. A pallet jack is required to level the router table.
- 7. The router table footprint is approximately 6.7 feet x 10.7 feet. A designated work area of at least 5 feet is strongly recommended around all sides of the machine to ensure ease of operation, material handling, cleaning, maintenance and safety.
- 8. Typically, the vacuum pump is between the router table and Wall A (Refer to Installation Layout Diagram Section 2.1). Please note the orientation of the pump and motor.

#### Leveling the machine

- 1. Make sure the machine has been properly located at your work-site.
- 2. It is not necessary to bolt your machine to the floor in your facility. However, a solid, stable foundation is required to support the machine's weight.
- 3. There should be a leveling bolt in each of the four machine legs.
- 4. Place a precision leveling gauge on the machine's table top and adjust the leveling bolts until the machine is level in both the horizontal and vertical directions.

#### Scheduling the Installation

- 1. Please schedule an electrician for the morning of the first day of installation/machine orientation to connect the router table, vacuum pump motor, and dust collector to the junction boxes and outlets.
- 2. If an electrician is not available for the installation, please call Vision ASAP in order to reschedule installation/machine orientation. If Vision personnel arrive and the electrical connections are not ready and the electrician is not present, there will be an additional charge \$750/day while waiting.

## 4.2 Wiring Connections

The Main Power Switch is located on the left side of the VR48.

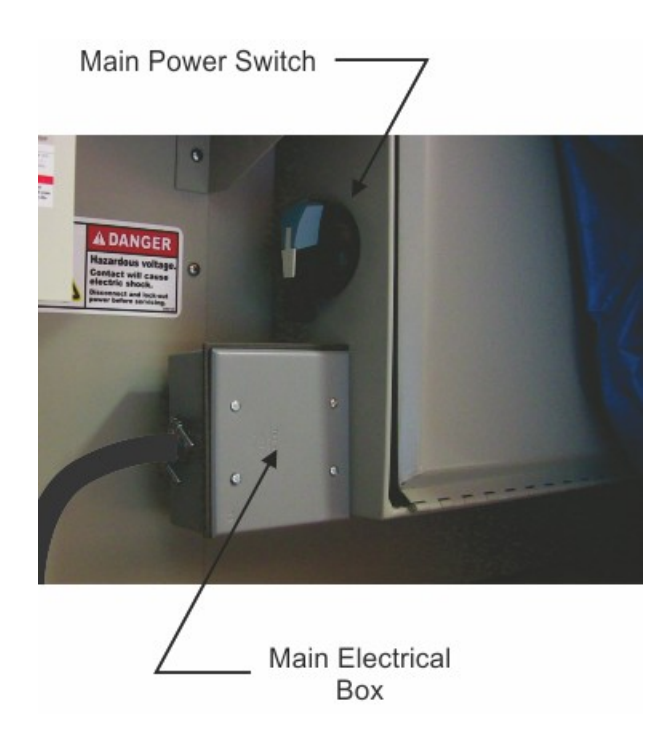

The main power supply is connected to the Main Electrical Box on the left side of the VR48. Remove the cover and make the connections as shown below. Ground is connected to the bare wire and common leads are connected to the two shielded wires. The supply for this connection is Junction Box #1 (220 VAC, Single Phase).

Note: The picture below is for illustration purposes only. The power cable should enter the Main Electrical Box through the hole in the left side of the box as shown in the above picture.

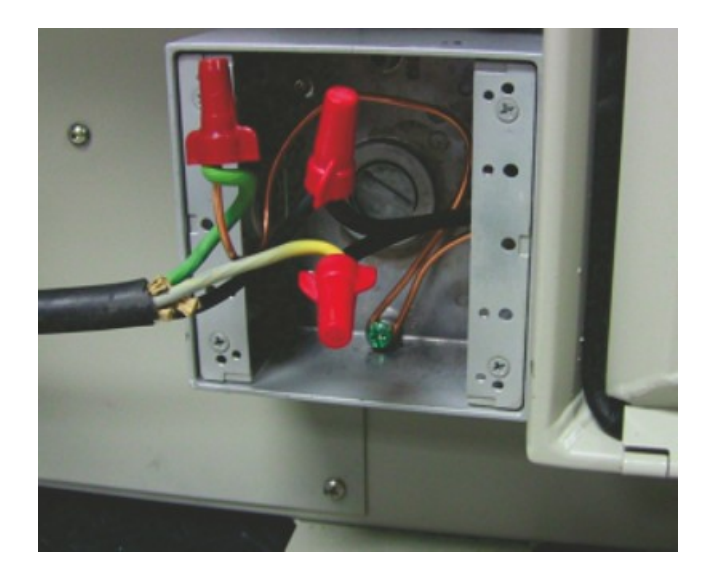

On the front of the control box for VR48 Router, there are four connection ports; One is an Ethernet port used to connect your computer or network to the on-board Series 4 Controller, the second is for the Pendant, the third is a USB port used to connect a computer to the VR48 when using the DACS Camera System, and the fourth is to connect the Remote Start Switch for the Dust Collector System.

Plug the network cable (or the crossover cable) into the Ethernet port on the VR48, then either plug the network cable into your network (or hub), or using the crossover cable, plug into the network port on your computer. Plug the Pendant cable into the Pendant and Pendant Port on the VR48. Connections for the DACS Camera System are detailed in a separate section of this manual. Connect the Dust Collector Remote Start Cable to the Remote Start Port using the supplied cable.

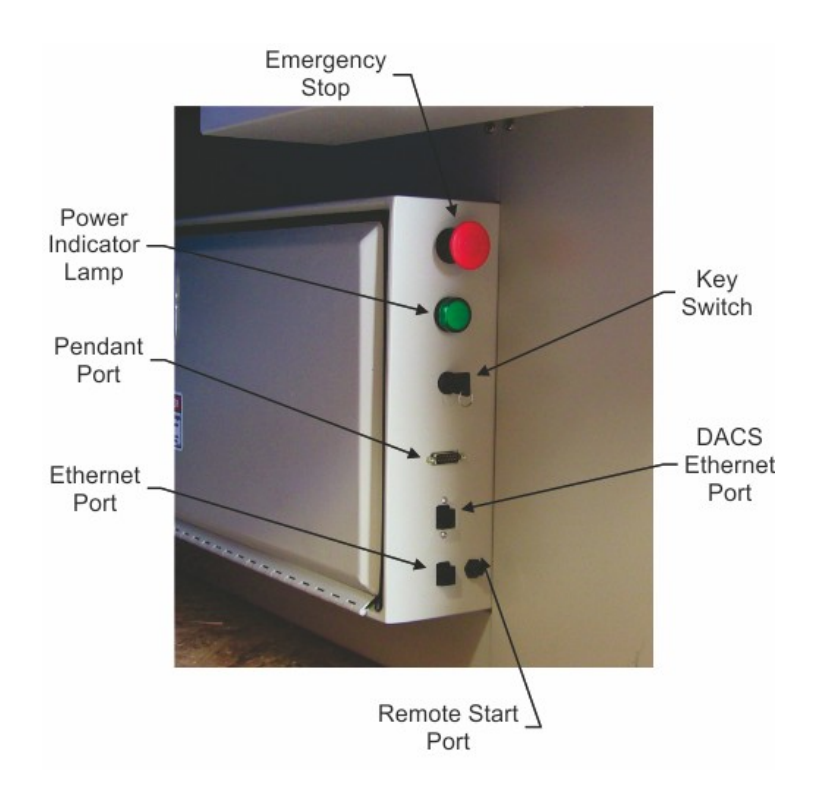

NOTE: The crossover cable is colored gray.

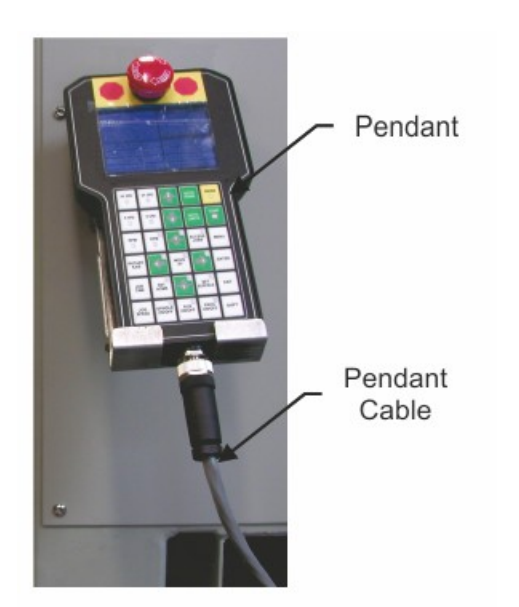

The Dust Collector Remote Start Switch will need to be connected. For ease of operation, a remote start switch and cables can be used to turn on the dust collector automatically when a job is being run. The supply for this connection is from Outlet #1 (220 VAC, Single Phase, 20 Amp).

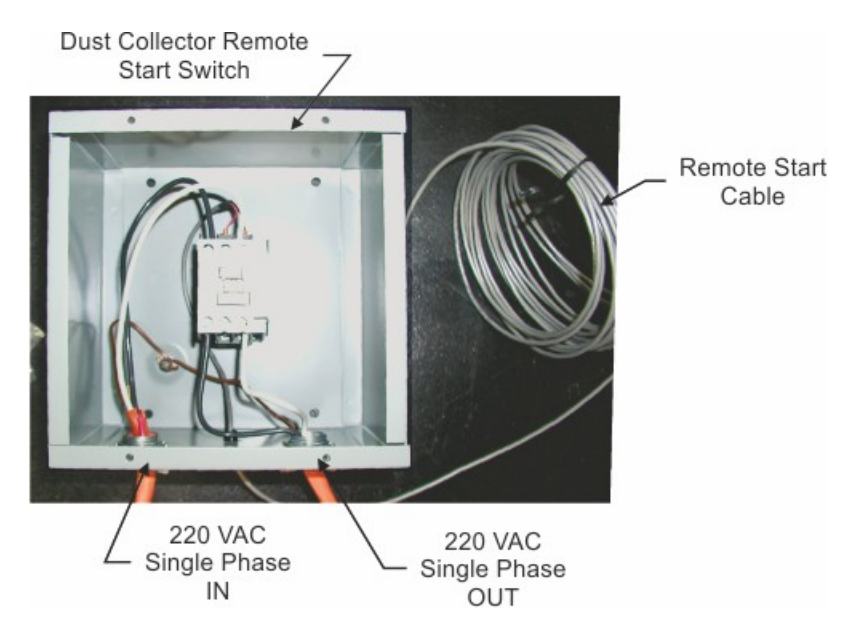

Wiring for this switch is shown below. The input and output wires should be connected as shown. Both input and output ground wires can be connected to the single GND location shown. The switch can be wall mounted at a location convenient for the user.

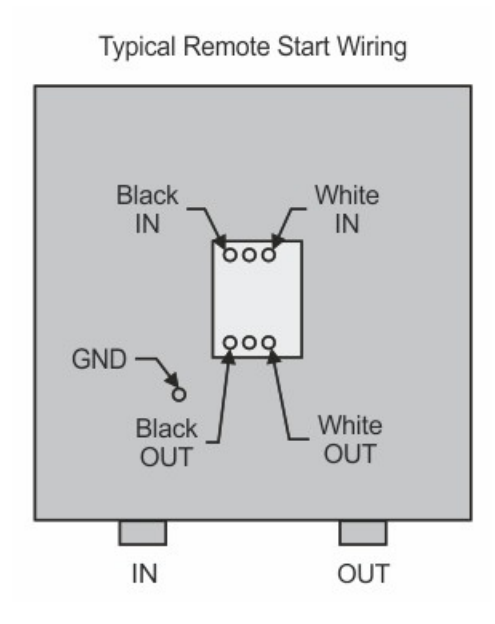

The Remote Start Cable is connected to the Remote Start Port on the front of the machine's control box.

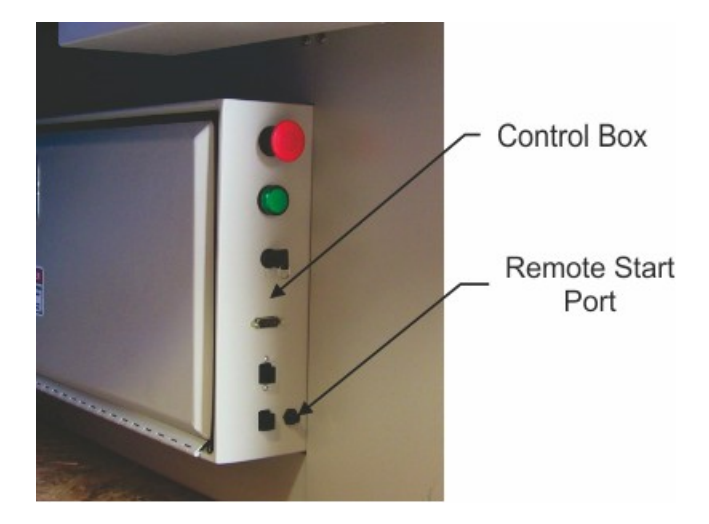

## 4.3 Vacuum Pump Connections - Vacuum Table Models Only

The Main Vacuum Port for the VR48 is located at the foot of the machine. To connect the vacuum pump to the machine, use the supplied 3" diameter vacuum hose and connect one end to the vacuum pump and the other end to the Main Vacuum Port on the machine. If a longer connection is needed, use 3" diameter schedule 80 PVC pipe.

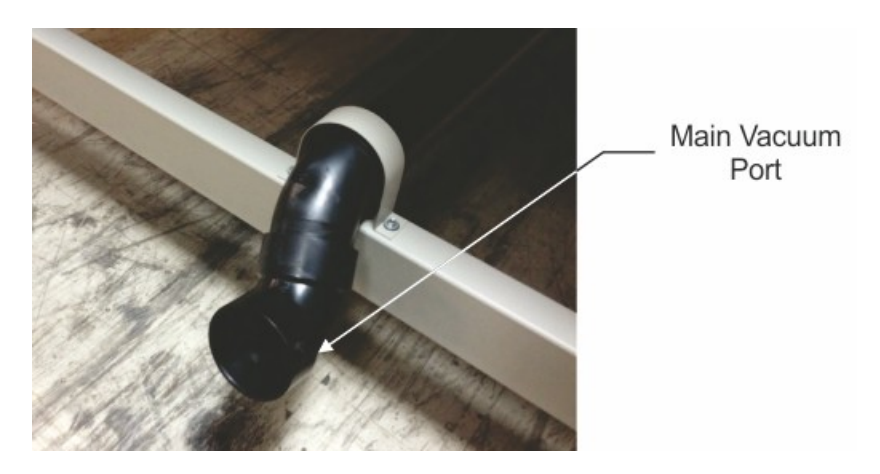

The vacuum pump has been equipped with an electrical connector designed for a 30 amp, 220 VAC, single phase power supply. A qualified and licensed electrician must be used to complete all wiring and grounding of the vacuum pump according to all state, local, and national electrical codes.

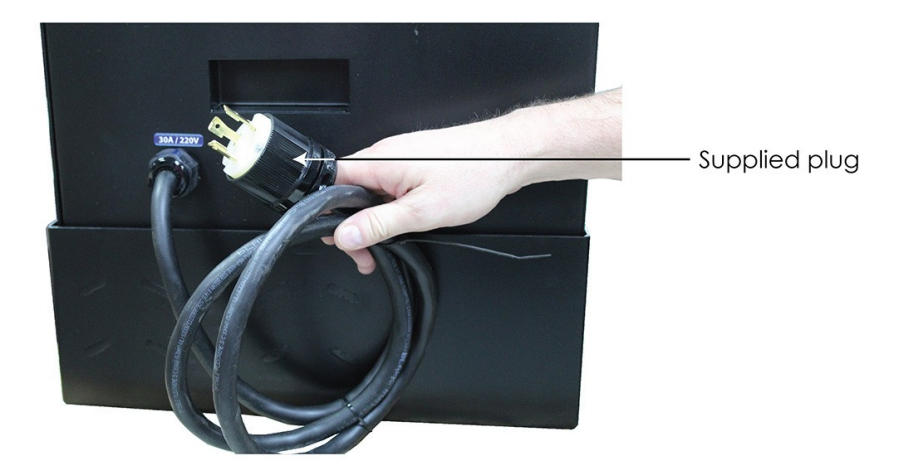

The photo below shows the the vacuum inlet, outlet, gauge, and filter.

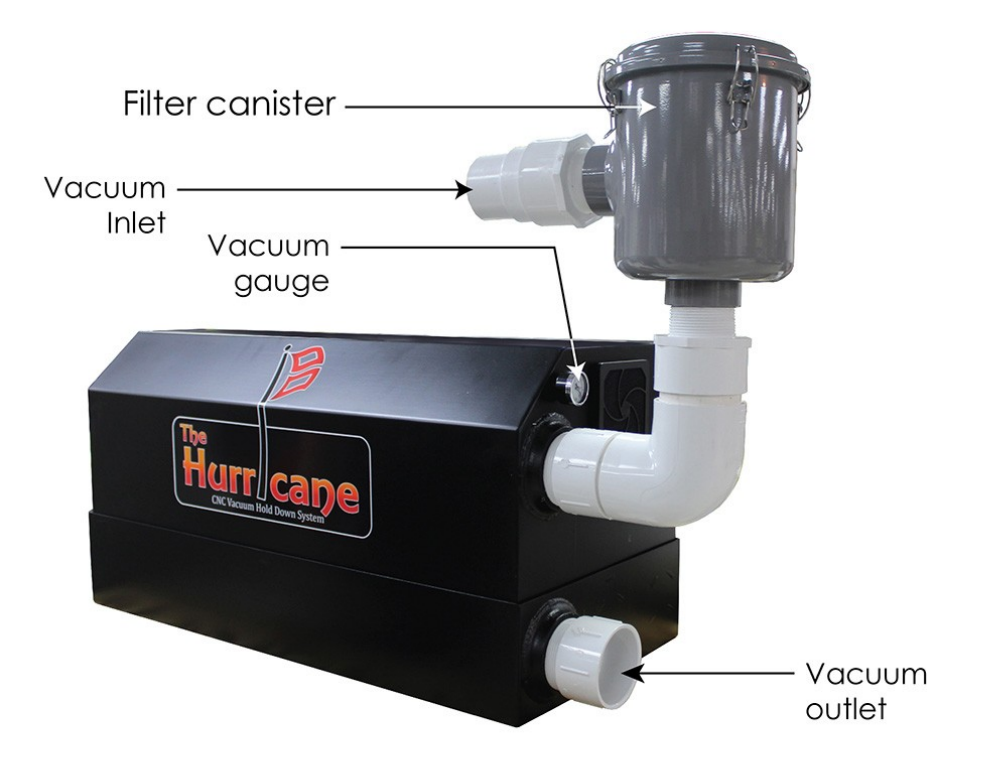

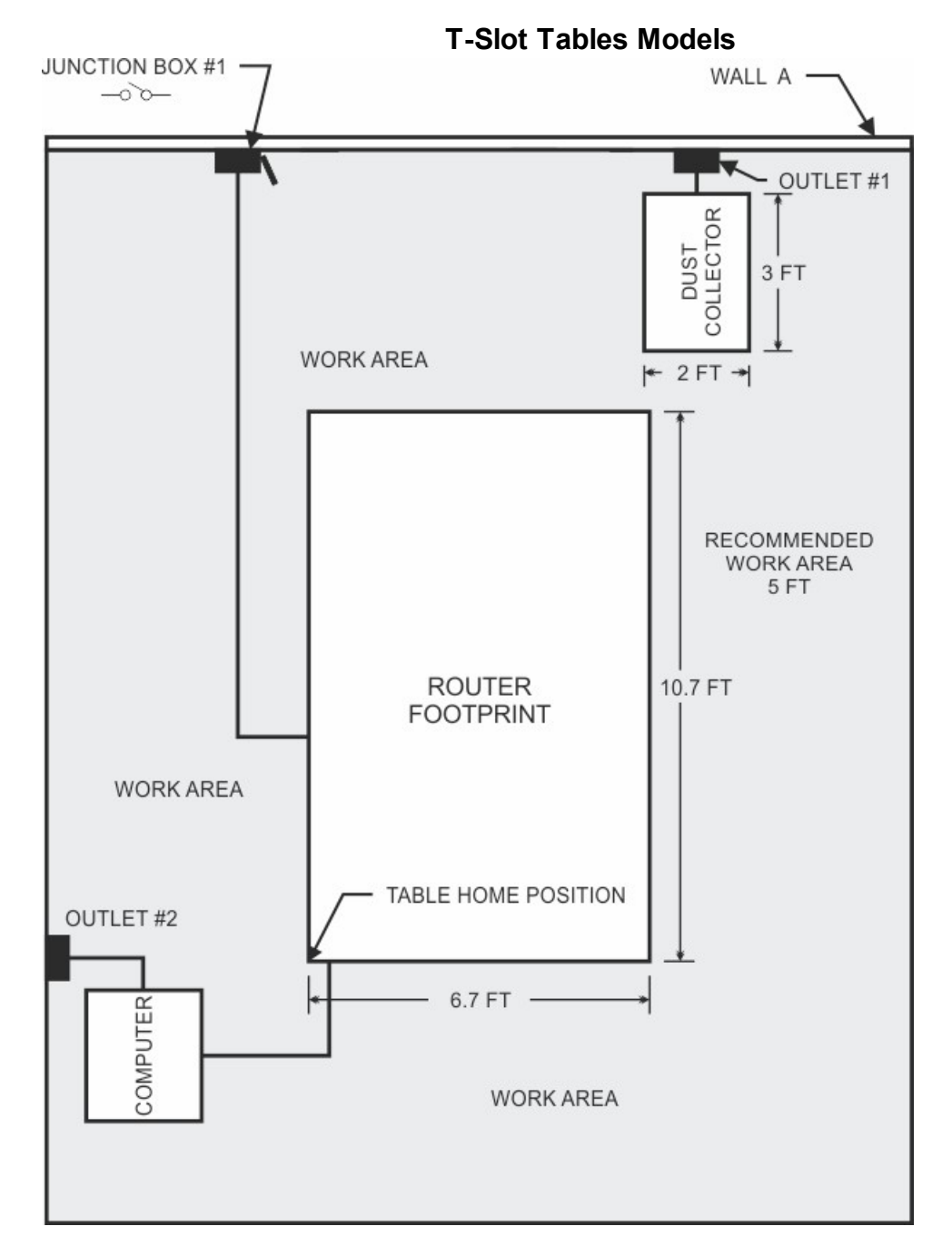

## 4.4 VR48 Router Layout Diagrams

46

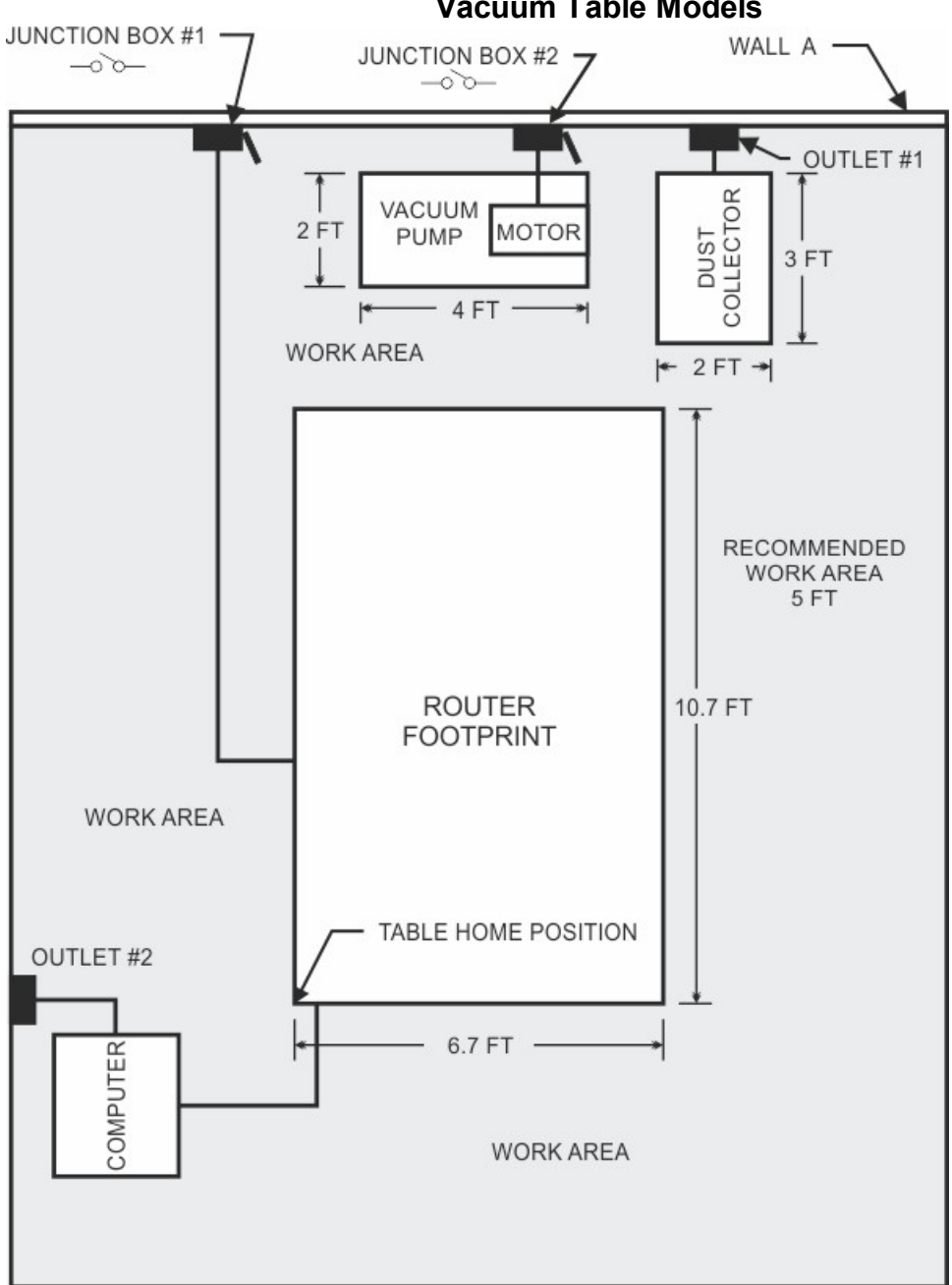